# **User Manual**

Rel. 1.5

# **DML Recorder** Digital Video Logger

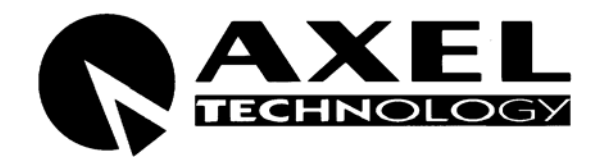

Via Caduti Di Sabbiuno 6/F • 40011 Anzola Emilia • Bologna • Italy ☎ +39 051 736555 • Fax. +39 051 736170 e-mail: info@axeltechnology.com • web site: www.axeltechnology.com

# **1 TABLE OF CONTENTS**

| 1  | TABLE                                            | OF CONTENTS                                   |                                       |  |  |  |
|----|--------------------------------------------------|-----------------------------------------------|---------------------------------------|--|--|--|
| 2  | INTRODUCTION TO DML SYSTEM                       |                                               |                                       |  |  |  |
| 3  | SAFETY WARNINGS                                  |                                               |                                       |  |  |  |
| 4  | EXAMPLE OF DML SYSTEMS                           |                                               |                                       |  |  |  |
| 5  | DML RE                                           | CORDER INSTALLATION                           |                                       |  |  |  |
|    | 5.1                                              | SAT TIME SYNCHRONIZER AND CONTROL PANEL CONN  | ECTIONS8                              |  |  |  |
|    | 5.2                                              | VIDEO CONNECTIONS                             | 9                                     |  |  |  |
|    | 5.3                                              | AUDIO CONNECTIONS                             | 9                                     |  |  |  |
|    | 5.4                                              | NETWORK CONNECTIONS                           | 9                                     |  |  |  |
|    | 5.5                                              | 'SAT TIME SYNCHRONIZER' (GPS) RECEIVER        |                                       |  |  |  |
|    | 5.6                                              | CONTROL PANEL                                 | 10                                    |  |  |  |
| 6  | SAT TIN                                          | IE SYNCHRONIZER POSITIONING                   |                                       |  |  |  |
|    | 6.1                                              | INTRODUCTION                                  | 11                                    |  |  |  |
|    | 6.2                                              | SAT TIME SYNCHRONIZER POSITIONING             | 11                                    |  |  |  |
|    | 6.3                                              | INSTALLATION WARNINGS                         |                                       |  |  |  |
| 7  | DML RE                                           | CORDER - BASIC OPERATING PRINCIPLES           |                                       |  |  |  |
| 8  | DESCR                                            | IPTION OF BASIC FUNCTIONS                     | 14                                    |  |  |  |
|    | 8.1                                              | DESCRIPTION OF MAIN WINDOW CONTROLS           | 15                                    |  |  |  |
|    | 8.2                                              | STATISTICS ( 'STATS' WINDOW)                  |                                       |  |  |  |
|    | 8.3                                              | DML RECORDER - NAME FILE DESCRIPTION          |                                       |  |  |  |
|    | 8.4                                              | ALARMS ( 'ALARM' WINDOW)                      | 20                                    |  |  |  |
| 9  | GENER                                            | AL CONFIGURATION ('CONFIG' WINDOW)            |                                       |  |  |  |
|    | 9.1                                              | EZ SETUP WIZARD                               |                                       |  |  |  |
|    | 9.2                                              | INPUT DEVICES                                 |                                       |  |  |  |
|    | 9.3                                              | CROSSBAR                                      |                                       |  |  |  |
|    | 9.4                                              | VIDEO SETTINGS                                |                                       |  |  |  |
|    | 9.5                                              | AUDIO SETTINGS                                |                                       |  |  |  |
|    | 9.6                                              | ALLARMS SETTINGS                              |                                       |  |  |  |
|    | 9.7                                              | CALCULATOR                                    |                                       |  |  |  |
|    | 9.8                                              | LOAD CONFIGURATION                            |                                       |  |  |  |
|    | 9.9                                              | SAVE CONFIGURATION                            |                                       |  |  |  |
| 10 | RECOR                                            | DINGS SCHEDULER                               |                                       |  |  |  |
|    | 10.1                                             | INSERIMENTO / MODIFICA SINGOLA PROGRAMMAZIONE |                                       |  |  |  |
| 11 | GRAPH                                            | CONFIGURATION WINDOW                          | Errore. Il segnalibro non è definito. |  |  |  |
| 12 | 2 WATCH DOG Errore. Il segnalibro non è definito |                                               |                                       |  |  |  |
| 13 | TECHN                                            | ICAL SPECIFICATIONS                           |                                       |  |  |  |
| 14 | WARRA                                            | NTY                                           |                                       |  |  |  |

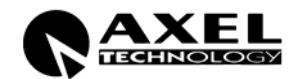

# 2 INTRODUCTION TO DML SYSTEM

- Reliable and field proven for continuous, digital recording 24 hours / 7 days a week
- User friendly and convenient to operate for optimum utilization of all features.
- MPEG-1, MPEG-2, MJPEG, MPEG-4, DIVX recording formats. Several additional formats available on request.
- Matches the need for logging of TV emissions/broadcasting or advertising certification, as required by the laws in force in many countries
- Suitable also in other areas of activity, such as surveillance, technical monitoring and close circuit video cameras for patrol systems
- User definable log periods (1 week, 1 month, 3 months, etc)
- Low, medium or high recording resolution/quality (even at broadcast quality) according to the actual configuration and settings
- Automatic overwriting of oldest A/V files after the set logging period has expired
- Variable compression/quality factor
- Multichannel recording
- Totally maintenance free
- Avoids all problems related to mechanical video recorders (Time Lapses) such as tapes consumption, cassette replacement, long time to access recordings, low A/V quality, low quality still images, etc.
- Image Time Stamping from GPS receiver (supplied)
- System status shown on dedicated Control Panel (optional)
- Composite, S-VHS video and RF inputs
- Auto-diagnostic software tools
- Ip streaming in Windows Media Format
- Alarm notification via email or SMS (opcioanl GPRS modem required)
- Instant access and playback of recorded contents from any remote computer running DML–Player application (free of charge).
- Multiple searching criteria of recorded contents (by time, by date, etc)
- Superimposing of recording date & time on played contents.
- Capability to reproduce video on external Pal or NTSC monitors\*
- DML monitor software for remote monitoring of multichannel systems.

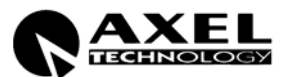

\* depending on the video card installed on the Pc running the DML-Player

Optionals:

- - Supervisor for automatic alarms management and system recovery (source switching, spare unit activation, serial and GPI controls, etc).

BASIC TECHNICAL DATA:

Video Input: PAL / NTSC Audio formats: Stereo, Mono Full frame rate Based on XP PRO o.s.

AC Main: 220 / 110 V, 50/60 Hz

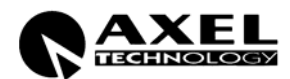

# **3 SAFETY WARNINGS**

A correct installation and an optimum level setting are crucial for a good operating and the exploitation of all the equipment capabilities. Please pay attention to the following notes:

#### The installation and servicing instructions in this manual are for use by qualified personnel only.

- **Read All Instructions**. All safety and operating instructions must be read before operating the product. They also must be retained for future reference, as it contains a number of useful hints for determining the best combination of equipment settings for Yr particular application.
- Heed All Warnings. All warnings on the product and those listed in the operating instructions must be adhered to.
- Heat. This product must be situated away from any heat sources such as radiators or other products (including power amplifiers or transmitters) that produce heat.
- Power Sources. This product must be operated from the type of power source indicated on the marking label and in the installation instructions. If you are not sure of the type of power supplied to your facility, consult your local power company. Make sure the AC main voltage corresponds to that indicated in the technical specifications. If a different voltage (ex. 110/115 VAC) is available, open the equipment closure and set the voltage switch on the main supply circuit, located behind the AC socket
- **Power Cord Protection**. Power supply cords must be routed so that they are not likely to be walked on nor pinched by items placed upon or against them. Pay particular attention to the cords at AC wall plugs and convenience receptacles, and at the point where the cord plugs into the product
- Clean only with dry cloth

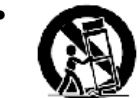

**Use** only with a cart, stand, tripod, bracket, or table specified by the manufacturer, or sold with the apparatus. When a cart is used, use caution when moving the cart/apparatus combination to avoid injury from tip-over.

- Lightning. For added protection for this product during a lightning storm, or when it is left unattended and unused for long periods of time, unplug it from the AC wall outlet and the audio connections. This will prevent damage to the product due to lightning and power line surges
- Installation. Configuration and installation should only be carried out by a competent installation engineer
- Cabling. Using high quality wires, well protected. Make sure the cable integrity.
- Equipment design. This manual images could differ a bit from the equipment actual design

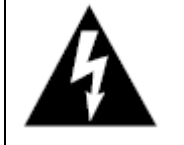

This symbol alerts you to the presence of dangerous voltage inside the closure – voltage which may be sufficient to constitute a risk of shock. Do not perform any servicing other than that contained in the operating instructions. Refer all servicing to qualified personnel

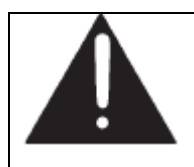

The exclamation point within an equilateral triangle is intended to alert the user to the presence of important operating and maintenance (servicing) instructions in the literature accompanying the appliance.

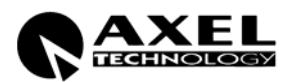

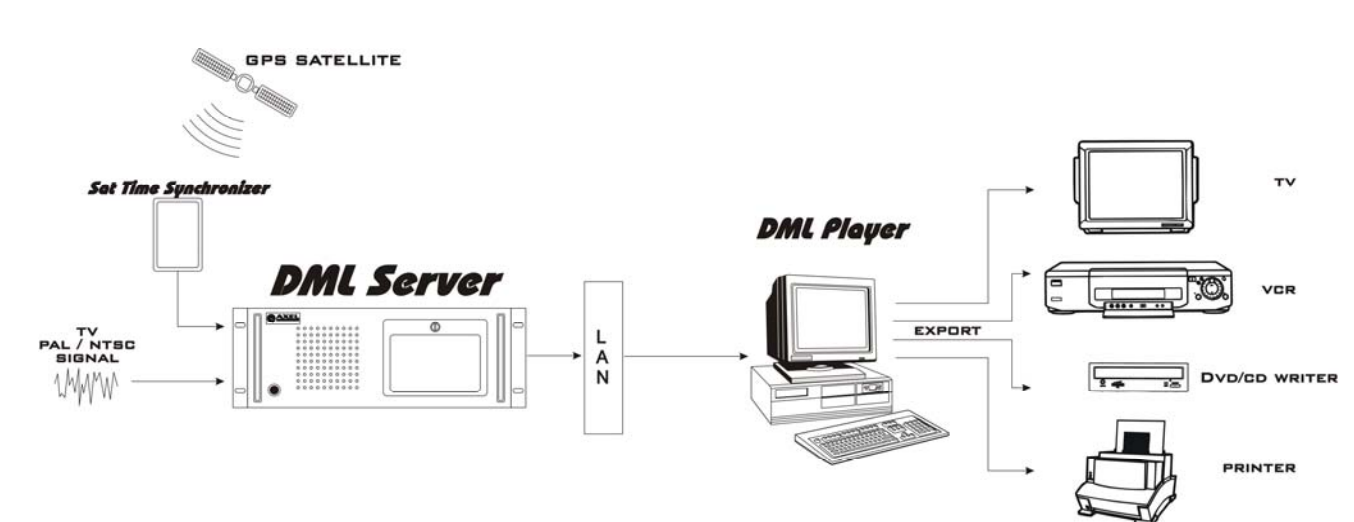

#### 4 EXAMPLE OF DML SYSTEMS

**Fig 1** Overview of a DML system. The Pc running the DML Player software is networked to the DML server (i.e. the DML Recorder). If that Pc features a video board with Pal or Ntsc outputs, You may reproduce DML contents on regular Tv monitors or record them on external video tapes. Through DVD or CD writers (optional), DML contents may also be exported on those mobile storage devices and reproduced on consummer home players. The printer allows for printing of selected video frames.

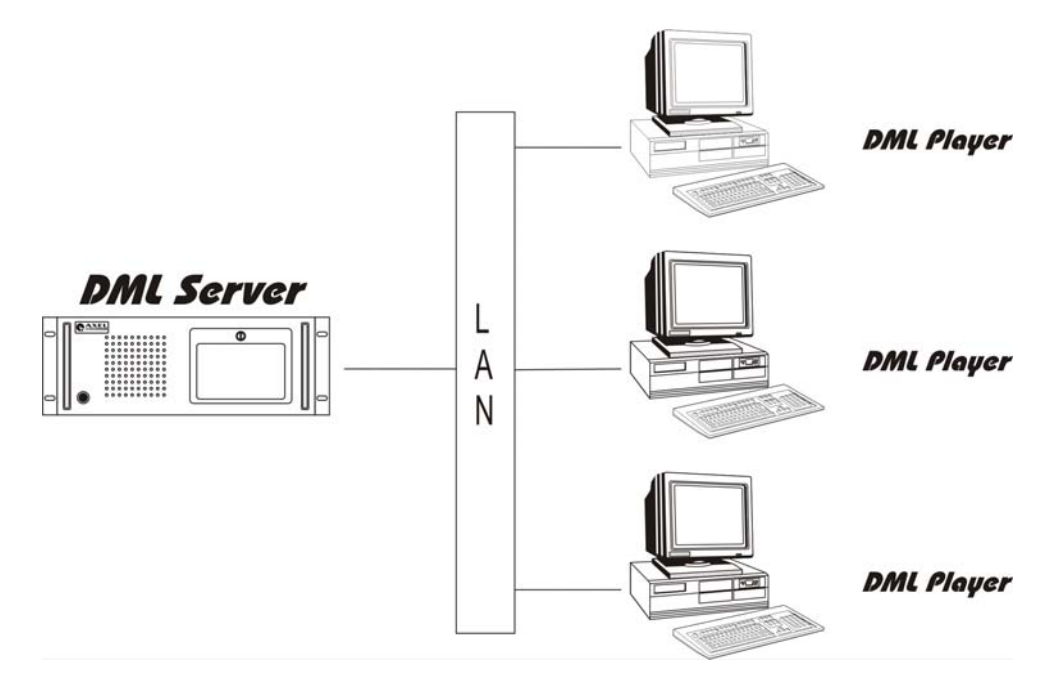

Fig 2 One DML Recorder is networked with three PCs running DML Player software.

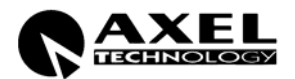

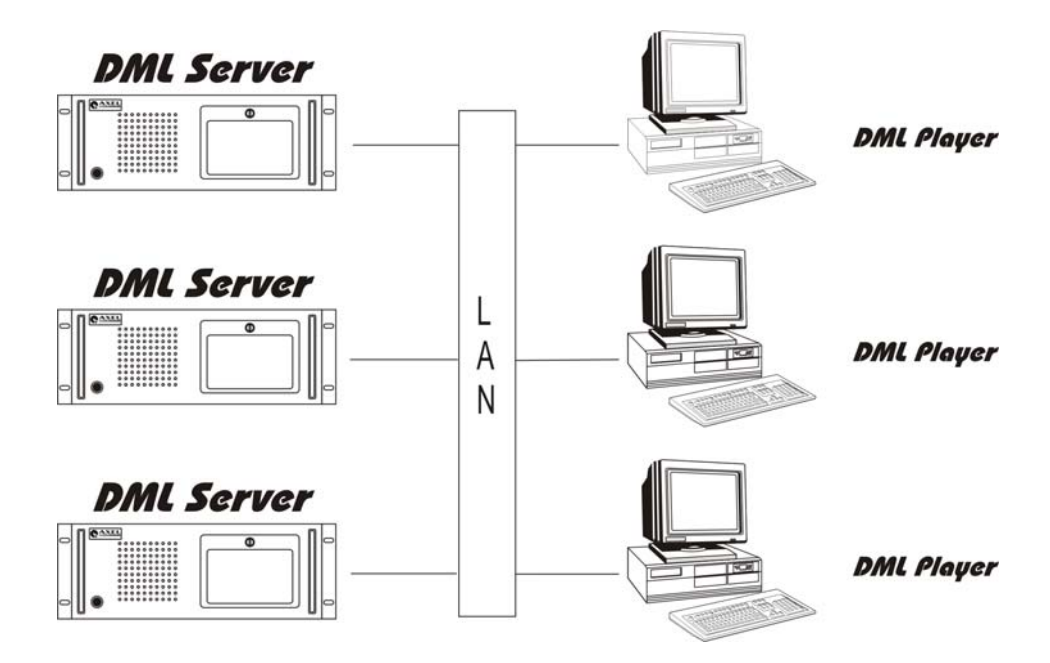

Fig 3 Two DML Recorder are networked with two PCs running DML Player software.

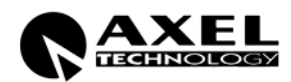

# 5 DML RECORDER INSTALLATION

#### 5.1 SAT TIME SYNCHRONIZER AND CONTROL PANEL CONNECTIONS

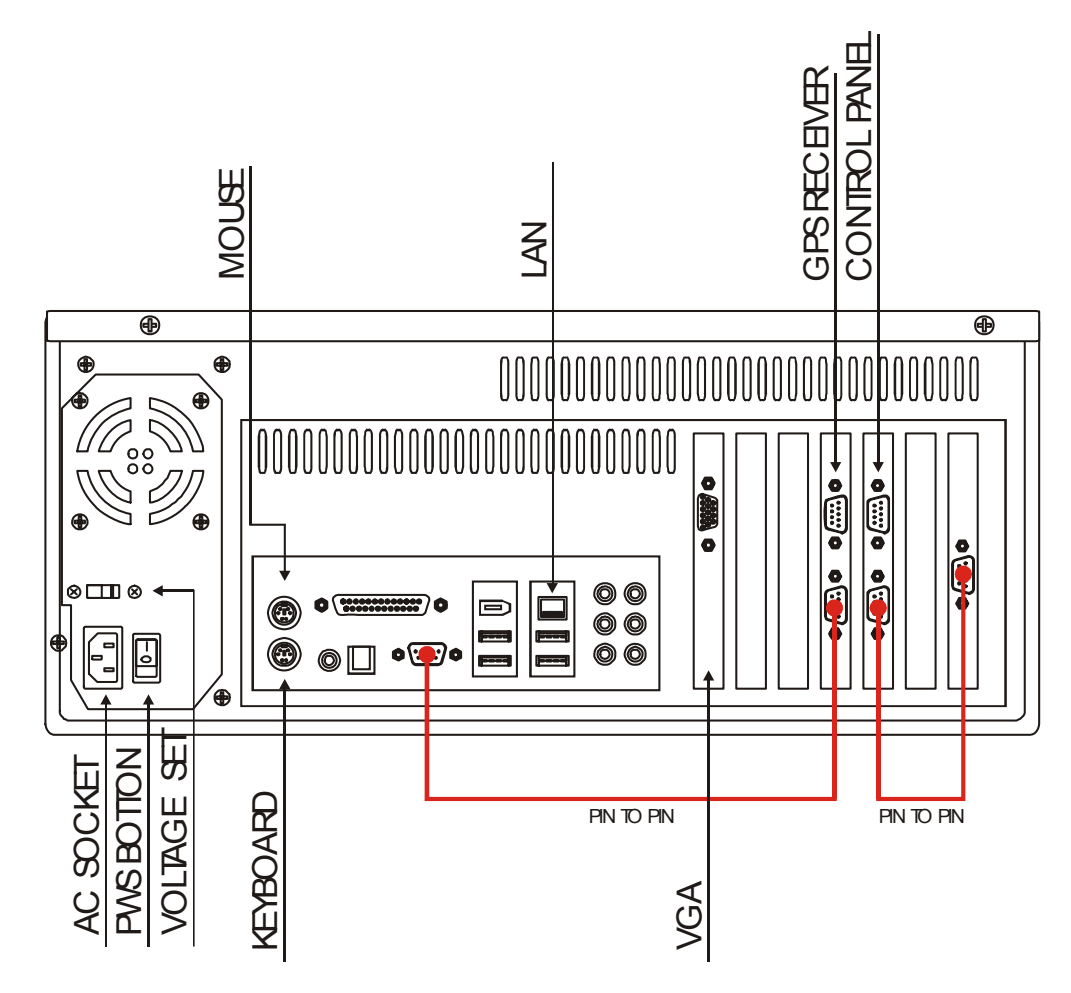

#### Fig 4: diagram of connections for Sat Time Synchronizer (GPS receiver) and Control Panel

The picture shows connections of DML rear panel to Sat Time Synchronizer (GPS RECEIVER) and Control Panel (optional) by means of 9 poles serial cable (supplied).

Audio /video connections are not shown, as they could differ, depending on the actual hardware configuration and installed options of Yr machine.

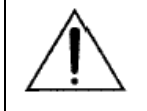

Please connect the Sat Time Synchronizer and the Control Panel unit with DML machine turned OFF.

Do not alter in any way the DML configuration and do not add or remove hardware/software components without Axel Technology written permission. Proper DML operation is guaranteed ONLY with the hardware/software configuration present at the shipment. No authorized modifications to DML causes warranty to be void and can yield to improper operation.

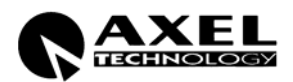

#### 5.2 VIDEO CONNECTIONS

The video INPUT supports either S-Video or Composite video signals (Pal NTSC standards).

#### Video connections

- <u>Composite plug</u>: connect the video source to the Composite video input through a good quality cable (75 ohm impedance).
- <u>Super Video plug</u>: connect the video source to the SVHS video input (4 PIN connector) through a suitable cable.
- <u>S-Video connector pin-out:</u>

| Pin | Name | Description           |              |
|-----|------|-----------------------|--------------|
|     |      |                       | • ^ <b>3</b> |
| 1   | GND  | Ground (Y)            | 2 [•_•]1     |
| 2   | GND  | Ground (C)            | )            |
| 3   | Y    | Intensity (Luminance) |              |
| 4   | С    | Color (Chrominance)   |              |

• RF plug: connect the antenna source to the RF input through a good quality cable (50 ohm impedance) .

Please provide highest quality video signals, as the low-quality ones might seriously affect DML operation.

Whenever the DML Player computer is equipped with video board featuring Pal or Ntsc video output (f.i. Matrox G550, ATI Graphics card), You may monitor on external TV equipment the Video signal at the input (*loopback* or *passhrough* function).

Playback of recorded contents is achievable on external PCs running DML Player application.

#### 5.3 AUDIO CONNECTIONS

• Audio in plug: connect the audio source to the audio input through a good quality cable .

#### 5.4 NETWORK CONNECTIONS

The DML Recorder is equipped with Network Card with TCP/IP installed. The connection with one or more DML Player PCs may be achieved through direct link (crossed cable) or through Hub/Switch (not crossed cable).

For DML Recorder and DML Player networking, refer to skilled technician or to the network Administrator.

TCP /IP protocol is also used to control the DML Recorder from remote (providing Rec, Stop commands over the network)

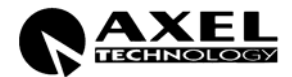

#### 5.5 'SAT TIME SYNCHRONIZER' (GPS) RECEIVER (optional)

The GPS receiver "Sat Time Synchronizer" by AXEL TECHNOLOGY must always be connected to DML, **EVEN IF SATELLITE SIGNAL IS VERY WEAK OR NOT AVAILABLE.** 

On request, AXEL TECHNOLOGY provides 30 mt cable for easier receiver positioning.

The receiver must be firmly connected to DML rear panel, as shown on Picture 4.

The improper connection of GPS Receiver generates an ALARM in the ALARMS window. In the event of ALARM, please make sure the Sat Time application is installed, configured and running.

If the STS is not correctly receiving, the related indication is showed on the DML Recorder main window. When the STS is not receiving, DVL runs using its internal Bios clock.

#### 5.6 CONTROL PANEL (optional)

The Control Panel unit is an optional, external unit which shows DML operating status along with current time and date (included possible alarms).

The Control Panel is equipped with a mutable Buzzer, for more effective signalling of Alarms.

The Control Panel is connected to the DML Recorder via a supplied serial cable. Please refer to Fig 4.

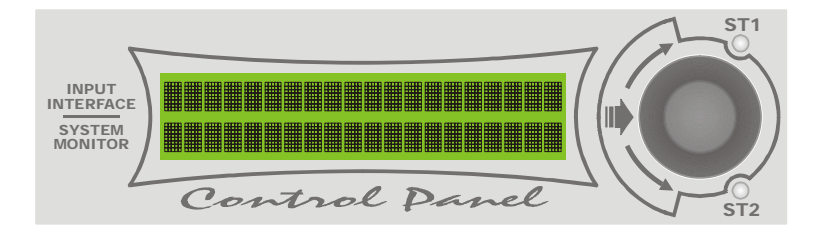

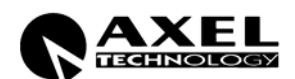

# 6 SAT TIME SYNCHRONIZER POSITIONING

#### 6.1 INTRODUCTION

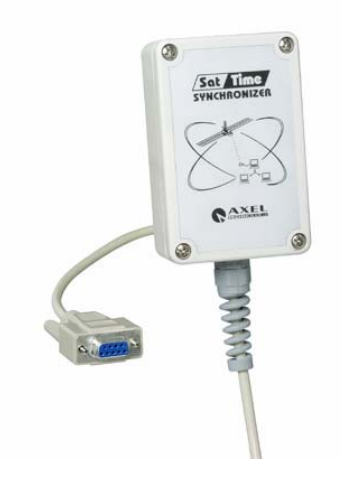

The GPS module receives data from various satellites belonging to the Global Positioning System (GPS), a satellite-based locating and navigating system that allows a user to determine his exact position on earth.

GPS satellites also transmit time data with extremely high precision. AXEL Sat Time Synchronizer acquires exact time information and synchronizes the PC's clock with the received signal. The receiver has a RS232 connector for use with PC or laptop. Power is directly supplied through a special loop connector from PC power supply.

#### 6.2 SAT TIME SYNCHRONIZER POSITIONING

To allow best performance receiver must have free view to the sky. Satellite signal strength strongly affects receiver performance, but with open sky sight (best possible environment) perfect operation is guaranteed almost wherever on the planet.

Perfect system performance may eventually be possible in common indoor environments, on condition that the receiver is located close to large windows and the received signal be strong enough.

#### 6.3 INSTALLATION WARNINGS

- Before starting Sat Time Synchronizer, please make sure every connection is correct.
- Use supplied cables only.
- The installation must be realized by skilled technicians.
- In case of technical problems or faults <u>do not open the box</u> for any reason and contact local AXEL TECHNOLOGY representatives
- Images on this manual could differ a bit from Sat Time Synchronizer actual design.
- Read this instruction manual in detail and keep it for future use.
- Always locate the receiver away from magnets and strong magnetic fields
- Do not use serial cables longer than 25 meters
- Do not pinch the cable, in particular with doors and windows.
- Before connecting/disconnecting the receiver, make sure the computer is off.

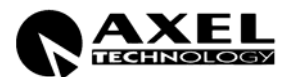

- The receiver is protected against small water drops but it is NOT water-proof. If located outside, do NOT expose to rain and do not place in roof places which could water-filled in the event of strong rain. Recommended position is close to walls or under protective roofs.
- Do not expose to direct sun rays.
- Do not expose to any acid substance or other unusual environmental conditions.
- Warranty does not cover damage caused by improper use of the unit.

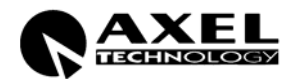

# 7 DML RECORDER - BASIC OPERATING PRINCIPLES

DML is a 24/7 non stop AV recorder. DML captures audio and video using any Windows Directshow input device and stores the information in files on hard disk using any audio and video software codec. Recordings are segmented into 1 hour files (usually), until hard disk is full, and then oldest files are automatically replaced by new ones. Common configuration implement DivX codec for video and MP3 codec for Audio, producing industry standard files, which can be distributed to many electronic devices such as home DVD players, handheld devices, ecc.

DML works on Windows XP SP2 operating system, and is optimized for non assisted, automatic operation.

A special Mux switching technology assures that no video or audio frames are lost between consecutive files.

The bit-rate and the audio/video compression 'quality' depend on various factors such as video digitizing size, framerate, codec properties and quality of incoming signal. Computer CPU needs to be adeguate, especially for multichannel configurations.

The amount of recording days (i.e. the target recording duration, as required by the customer) is entered in the alarm parameters window, but essencially depends only on codec settings (datarate) and available disk space A separate disk partition, different from OS partition, is suggested, since DML will fill up almost completely the media target disk(s).

During the capture process, Dml automatically monitors the average Data Rate (A+V) and calculates the projected recording time on the basis of Hard Disk capacity\* (i.e. Archive capacity).

In the event the number of minimum or maximum recording days cannot be satisfied at the present datarate, an error message will inform the operator about parameter mismatch. All alarms may also be notified by email or SMS (optional GPRS modem is required.)

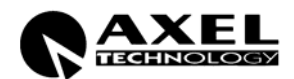

## 8 DESCRIPTION OF BASIC FUNCTIONS

The DML Recorder application can be launched from the Pc desktop, by clicking the relevant icon. Installshield will automatically add an automatic start of the application in the Windows startup menu.

Once launched, the DML Recorder will automatically start recording, according to settings made in the CONFIG mask.

The main Recorder window reproduces the video source and shows the input audio level on Vu Meters. It is recommended to adjust the audio source volume so that meters never hit the red zone.

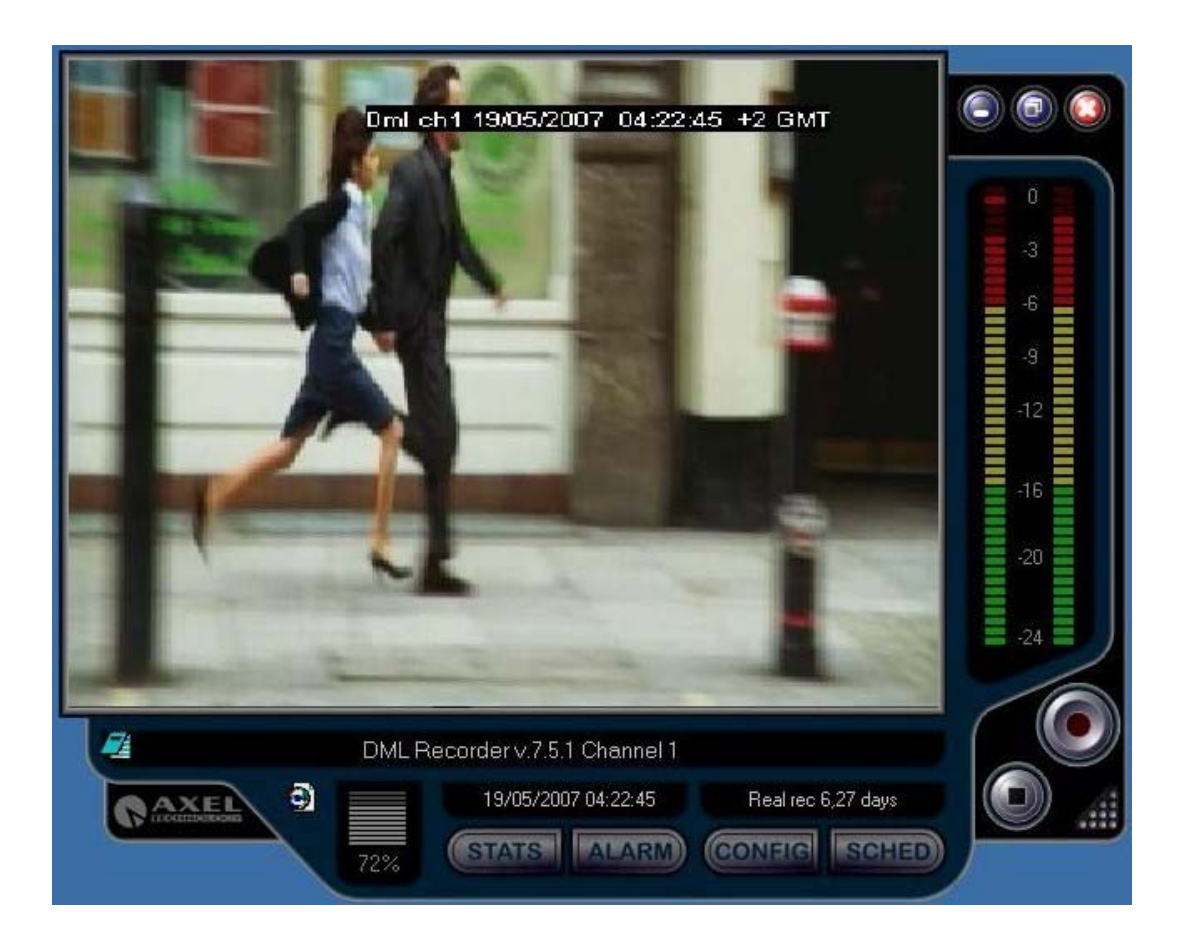

At the bottom, three fields display main data related to recording:

- The first filed (at the top) is active when lunching the DML Recorder application and notify about loading of filters and software components for DML Recorder operation. It also displays error messages in the event of malfunctioning. Double clicking this field opens the LOG window.
- The second field show current time and date. Time information is derived from Pc clock, which is kept updated from the GPS time signal.
- The third field (on the right side) displays the target recording days (as set by the user) and the real recording duration (switched), as calculated, second by second, on the basis of the actual compressed video bit rate. Real recording duration will be equal or longer than the target duration.

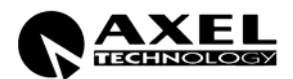

#### 8.1 DESCRIPTION OF MAIN WINDOW CONTROLS

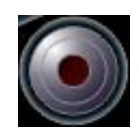

It runs recording. In particular, recording is on when REC button colour is bright red, while it is stopped (i.e the STOP button has been pressed) when REC button colour is pink (light red). Recording is by default engaged when launching the Recorder (see also the CONFIG mask for further settings). Every time recording task is resumed, a new A/V file is created. Clicking on the button when in Rec mode issues a SWITCH command, which forces a new file to be created and the old one to be closed.

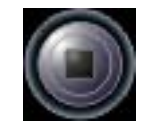

It stops recording. Every time the Recorder stops, the current A/V file being recorded is closed. When recording is stopped, REC button colour is pink/light red.

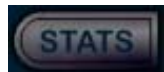

It opens a dedicated mask (STATISTICS) which shows the current status of main recording parameters (see relevant Section). The STATS button can be pressed while recording is engaged.

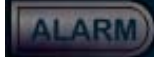

The 'ALARM' label blinks and changes its size whenever one or multiple problems are detected.

If 'ALARM' label size is constant and it doesn't blink, the Recorder runs properly. The ALARM button recalls a dedicated window that displays the current status of main system parameters (see relevant Section).

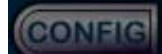

It opens the dialogue mask for general system configuration The CONFIG button is enabled only when recording is stopped.

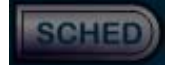

It opens the recording scheduler window, with the purpose of enabling automatic stop and start of dml recording according to date and time.

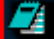

Clicking on the notepad icon opens the log file of the dml recorder. As shwn in the next window.

| File Edit Format View Help<br>19/05/2007 03:39:52.32 = Error setting mux audio codec parameters<br>19/05/2007 03:39:52.32 - Error setting mux audio codec parameters<br>19/05/2007 03:39:52.81 - Auto Starting Video Window<br>19/05/2007 03:40:01.30 - starting rec mux<br>19/05/2007 03:40:01.30 - starting rec mux<br>19/05/2007 03:40:01.30 - starting rec mux<br>19/05/2007 03:40:01.30 - starting rec mux<br>19/05/2007 03:40:01.30 - starting rec mux<br>19/05/2007 03:40:01.30 - starting rec mux<br>19/05/2007 03:40:01.30 - starting rec mux<br>19/05/2007 03:40:01.30 - starting rec mux<br>19/05/2007 03:40:01.30 - starting rec mux<br>19/05/2007 03:40:10.76 - stopping at Lrc: 04:00:00<br>19/05/2007 03:40:10.92                                                                                                    |                                                                                |     |
|----------------------------------------------------------------------------------------------------|--------------------------------------------------------------------------------|-----|
| <pre>19/05/2007 03:39:52.32 - Error setting mux audio codec parameters 19/05/2007 03:39:56.74 - Configuring Overlay 19/05/2007 03:39:56.80 - Activating Video Window 19/05/2007 03:39:56.80 - Activating Rec 19/05/2007 03:39:56.81 - Auto Starting Rec 19/05/2007 03:40:01.30 - Starting rec mux 19/05/2007 03:40:01.30 - Starting rec mux 19/05/2007 03:40:01.30 - Starting rec mux 19/05/2007 03:40:01.30 - Starting rec mux 19/05/2007 03:40:01.30 - Starting rec mux 19/05/2007 03:40:01.30 - Starting rec mux 19/05/2007 03:40:01.30 - Starting rec mux 19/05/2007 03:40:01.07 - New reset input device Lrc time :20/05/2007 03:00:00 19/05/2007 03:40:10.76 - Stopping at Lrc :04:00.00 19/05/2007 03:40:10.92</pre>                                                                                                    | File Edit Format View Help                                                     |     |
| <pre>19/05/2007 03:39:56.74 - Configuring Overlay 19/05/2007 03:39:58.06 - Activating Video Window 19/05/2007 03:39:58.13 - Auto Starting Rec 19/05/2007 03:40:10:10</pre>                                                                                                    | 19/05/2007 03:39:52.32 - Error setting mux audio codec parameters              |     |
| <pre>19/05/2007 03:39:56:80 - Activating video window 19/05/2007 03:39:56:80 - Activating Rec 19/05/2007 03:39:56:81 - Auto Starting Rec 19/05/2007 03:40:01:30 - starting rec mux 19/05/2007 03:40:01:30 - starting rec mux 19/05/2007 03:40:02:53 - New reset input device LTC time :20/05/2007 03:00:00 19/05/2007 03:40:10:76 - stopping at LTC :04:00:00 19/05/2007 03:40:10:76 - stopping at LTC :04:00:00 19/05/2007 03:40:10:92</pre>                                                                                                    | 19/05/2007 03:39:56.74 - Contiguring Overlay                                   |     |
| <pre>19/03/2007 03:49:38:13 - Auto Starting Rec<br/>19/05/2007 03:40:130 - Starting :c:\Media\o 2007-05-19 01.40.01 00.00.00 mml<br/>19/05/2007 03:40:01.30 - Starting rec mux<br/>19/05/2007 03:40:01.75 - New start time LTC 03:40:09.52 Memory usage:66.536 KB, (<br/>19/05/2007 03:40:10.75 - New reset input device LTC time :20/05/2007 03:00:00<br/>19/05/2007 03:40:10.76 - User pressed Stop<br/>19/05/2007 03:40:10.76 - User pressed Stop<br/>19/05/2007 03:40:10.76 - User pressed Config<br/>19/05/2007 03:40:10.77 - tenaming :c:\Wedia\o 2007-05-19 01.40.01 00.00.00 mml<br/>19/05/2007 03:40:21.51 - User pressed config<br/>19/05/2007 03:40:21.51 - user pressed config<br/>19/05/2007 03:40:21.51 - user pressed config<br/>19/05/2007 03:40:23.82 - User pressed config<br/>19/05/2007 03:40:23.83 - Audio error<br/>19/05/2007 03:40:23.84 - User pressed red<br/>19/05/2007 03:40:23.86 - User pressed red<br/>19/05/2007 03:40:23.87 - Guiding<br/>19/05/2007 03:40:23.87 - User pressed red<br/>19/05/2007 03:40:23.87 - User pressed red<br/>19/05/2007 03:40:23.86 - User pressed red<br/>19/05/2007 03:40:40:23.87 - Guiding<br/>19/05/2007 03:40:40:21.86 - User pressed red<br/>19/05/2007 03:40:40:41.97 - Analyzing Filters<br/>19/05/2007 03:40:41.77 - Analyzing Filters<br/>19/05/2007 03:40:41.77 - Analyzing Filters<br/>19/05/2007 03:40:41.77 - Analyzing Filters<br/>19/05/2007 03:40:41.77 - Analyzing Filters<br/>19/05/2007 03:40:41.77 - Analyzing Filters<br/>19/05/2007 03:40:41.77 - Analyzing Filters<br/>19/05/2007 03:40:41.77 - Analyzing Filters<br/>19/05/2007 03:40:41.77 - Analyzing Filters<br/>19/05/2007 03:40:41.77 - Analyzing Filters<br/>19/05/2007 03:40:41.77 - Analyzing Filters<br/>19/05/2007 03:40:41.77 - Analyzing Filters<br/>19/05/2007 03:40:41.77 - Analyzing Filters<br/>19/05/2007 03:40:41.77 - Analyzing Filters<br/>19/05/2007 03:41:11.41 - User pressed Config &amp; Guod Config<br/>19/05/2007 03:41:11.41 - User pressed Config &amp; Guod Config<br/>19/05/2007 03:41:11.41 - User pressed Config &amp; Guod Config<br/>19/05/2007 03:42:44.39 - Ending<br/>19/05/2007 03:42:44.39 - Audio error<br/>19/05/2007 03:42:44.30 - User pressed Config &amp; Guod Config<br/>19/05/2007 03:42</pre> | 19/05/2007 03:39:56.80 - Activating Video Window                               |     |
| <pre>13/07/2007 03:40:10:30 - starting :c:\Media\o 2007-05-19 01.40.01 00.00.00 mml 19/05/2007 03:40:07:32 - Starting rec mux 19/05/2007 03:40:07:32 - Starting rec mux 19/05/2007 03:40:07:53 - New reset input device LTC time :20/05/2007 03:00:00 19/05/2007 03:40:10.76 - stopping at LTC :04:00:00 19/05/2007 03:40:10.76 - stopping at LTC :04:00:00 19/05/2007 03:40:10.92</pre>                                                                                                    | 19/05/2007 03:39:38:13 - AULO SLAFLING REC                                     |     |
| <pre>13/07/2007 03:40:20:35 - starting rec multiply cl. webraio 2007-0515 01:40:00 00:00:00 multiply cl. 00:00:00 multiply cl. 00:00:00:00 multiply cl. 00:00:00:00:00 multiply cl. 00:00:00:00:00:00:00:00:00:00:00:00:00:</pre>                                                                                                    | 19/03/2007 03:40:01:30 = starting :c:\wedia\o 2007 05 10 01 40 01 00 00 00 D   |     |
| <pre>19/05/2007 03:40:10.15 - New start time.Tr 03:40:04.52 Memory usage:66.536 KB, c 19/05/2007 03:40:11.75 - New reset input device LTC time :20/05/2007 03:00:00 19/05/2007 03:40:11.76 - user pressed Stop 19/05/2007 03:40:11.92</pre>                                                                                                    | 19/05/2007 03:40:07 32 - Starting .c. (Media 0 2007-05-19 01:40.01 00:00.00 D  |     |
| 19/05/2007 03:40:10.75 - New reset input device trc time :20/05/2007 03:60:00<br>19/05/2007 03:40:10.76 - stopping at Lrc: 04:00:00<br>19/05/2007 03:40:10.92                                                                                                    | 19/05/2007 03:40:09.53 - New start time LTC 03:40:09.52 Memory usage:66.536 KB |     |
| 19/05/2007 03:40:10.76 - User pressed Stop<br>19/05/2007 03:40:10.92                                                                                                    | 19/05/2007 03:40:10.75 - New reset input device LTC time :20/05/2007 03:00:00  |     |
| 19/05/2007 03:40:10.76 - User pressed stop<br>19/05/2007 03:40:10.92 -<br>19/05/2007 03:40:10.92 -<br>19/05/2007 03:40:17.75 - User pressed config<br>19/05/2007 03:40:21.51 - User pressed config<br>19/05/2007 03:40:25.15 - User pressed config<br>19/05/2007 03:40:25.15 - User pressed config<br>19/05/2007 03:40:28.20 - Audio error<br>19/05/2007 03:40:28.20 - Audio error<br>19/05/2007 03:40:28.20 - Audio error<br>19/05/2007 03:40:28.80 - Audio error<br>19/05/2007 03:40:28.80 - Starting DML v.7.5 rev.3 Channel 1<br>19/05/2007 03:40:38.60 -<br>19/05/2007 03:40:40:81.9 - Getting drive info<br>19/05/2007 03:40:40:81.9 - Starting DML v.7.5 rev.3 Channel 1<br>19/05/2007 03:40:40:81.9 - Getting drive info<br>19/05/2007 03:40:40:48.9 - Error setting mux audio codec parameters<br>19/05/2007 03:40:41.77 - Analyzing Filters<br>19/05/2007 03:40:41.83 - Error setting mux audio codec parameters<br>19/05/2007 03:40:41.71 - Activating video window<br>19/05/2007 03:40:41.73 - User pressed config<br>19/05/2007 03:41:11.41 - User pressed config<br>19/05/2007 03:41:11.41 - User pressed config<br>19/05/2007 03:41:11.41 - User pressed config<br>19/05/2007 03:42:44.39 - Error<br>19/05/2007 03:42:44.39 - Audio error<br>19/05/2007 03:43:59.41 - User pressed config<br>19/05/2007 03:43:59.41 - User pressed config<br>19/05/2007 0                                                           | 19/05/2007 03:40:10.76 - Stopping at LTC :04:00:00                             |     |
| 19/05/2007 03:40:10.92                                                                                                    | 19/05/2007 03:40:10.76 - User pressed Stop                                     |     |
| 19/05/2007 03:40:17.75 - User pressed Config<br>19/05/2007 03:40:24.07 - Renaming :C:\Wedia\o 2007-05-19 01.40.01 00.00.00 Dml<br>19/05/2007 03:40:25.15 - User pressed Config &ok<br>19/05/2007 03:40:25.15 - User pressed End<br>19/05/2007 03:40:28.30 - Audio error<br>19/05/2007 03:40:28.30 - Audio error<br>19/05/2007 03:40:28.60 - ***********************************                                                                                                    | 19/05/2007 03:40:10.92                                                         |     |
| 19/05/2007 03:40:27.75 - User pressed Config<br>19/05/2007 03:40:27.07 - Renaming :c:\Wedia\o 2007-05-19 01.40.01 00.00.00 Dml<br>19/05/2007 03:40:25.15 - User pressed End<br>19/05/2007 03:40:28.18 - User pressed End<br>19/05/2007 03:40:28.2 - User pressed Yes<br>19/05/2007 03:40:28.2 - User pressed Yes<br>19/05/2007 03:40:38.61 - Starting DWL v.7.5 rev.3 Channel 1<br>19/05/2007 03:40:38.61 - Starting DWL v.7.5 rev.3 Channel 1<br>19/05/2007 03:40:40.81 - Intializing input device<br>19/05/2007 03:40:40.81 - Intializing input device<br>19/05/2007 03:40:41.07 - Auto Building graph<br>19/05/2007 03:40:41.87 - Getting drive info<br>19/05/2007 03:40:41.87 - Fereing Starting DWL v.7.5 rev.3 Channel 1<br>19/05/2007 03:40:41.81 - Intializing input device<br>19/05/2007 03:40:41.85 - Error setting mux audio codec parameters<br>19/05/2007 03:40:41.86 - Configuring Overlay<br>19/05/2007 03:40:41.87 - Auto Building graph<br>19/05/2007 03:40:41.87 - Auto Building Graph<br>19/05/2007 03:40:41.87 - Pressed Config<br>19/05/2007 03:40:41.81 - User pressed Config<br>19/05/2007 03:41:11.41 - User pressed Config<br>19/05/2007 03:42:44.39 - Audio error<br>19/05/2007 03:42:42.30 - User pressed Config<br>19/05/2007 03:42:42.30 - User pressed Config<br>19/05/2007 03:42:42.30 - User pressed Config<br>19/05/2007 03:42:42.30 - User pressed Config<br>19/05/2007 03:43:59.41 - User pressed Config & Save Config<br>19/05/2007 03:43:59.41 - User pressed Config & Save Config<br>19/05/2007 03:43:59.41 - User pressed Config & Save Config<br>19/05/2007 03:43:59.41 - User pressed Config & Save Config<br>19/05/2007 03:43:59.41 - User pressed Config & Save Config<br>19/05/2007 03:43:59.41 - User pressed Config & Save Config<br>19/05/2007 03:43:59.41 - User pressed Config & Save Config<br>19/05/2007 03:43:59.41 - User pressed Config & Save Config<br>19/05/2007 03:43:59.41 - User pressed Config & Save Config<br>19/05/2007 03:43:59.41 - User pressed Config & Save Config<br>19/05/2007 03:43:59.41 - User pressed Config & Save Config<br>19/05/2007 03:43:59.41 - User pressed Config & Save Config<br>19/05/2007 03:43:59.41 - User press                                                                         | 19/05/2007 03:40:10.93 - Stopping                                              |     |
| 19/05/2007 03:40:24.07 - Renaming :C:\Media\o 2007-05-19 01.40.01 00.00.00 Dm1<br>19/05/2007 03:40:25.15 - User pressed End<br>19/05/2007 03:40:28.30 - Audio error<br>19/05/2007 03:40:28.30 - Audio error<br>19/05/2007 03:40:28.20 - User pressed Yes<br>19/05/2007 03:40:30.62 - Ending<br>19/05/2007 03:40:38.61 - Starting DWL v.7.5 rev.3 Channel 1<br>19/05/2007 03:40:38.60 - ***********************************                                                                                                    | 19/05/2007 03:40:17.75 - User pressed Config                                   |     |
| 19/03/2007 03:40:25.15 - User pressed contrig & 0 K<br>19/05/2007 03:40:25.18 - User pressed End<br>19/05/2007 03:40:28.2 - User pressed Yes<br>19/05/2007 03:40:28.2 - User pressed Yes<br>19/05/2007 03:40:23.8 - Ending<br>19/05/2007 03:40:33.8 - Ending<br>19/05/2007 03:40:38.61 - Starting DML v.7.5 rev.3 Channel 1<br>19/05/2007 03:40:40.81 - Initializing input device<br>19/05/2007 03:40:40.81 - Initializing input device<br>19/05/2007 03:40:41.07 - Auto Building graph<br>19/05/2007 03:40:41.77 - Analyzing Filters<br>19/05/2007 03:40:41.66 - Contriguring Overlay<br>19/05/2007 03:40:47.71 - Activating Video Window<br>19/05/2007 03:40:47.71 - Activating Video Window<br>19/05/2007 03:41:11.41 - User pressed Contrig<br>19/05/2007 03:41:1.73 - User pressed Contrig<br>19/05/2007 03:41:1.41 - User pressed Contrig<br>19/05/2007 03:42:44.39 - Audio error<br>19/05/2007 03:42:44.30 - User pressed Contrig<br>19/05/2007 03:42:44.30 - User pressed Contrig<br>19/05/2007 03:42:41.39 - Audio error<br>19/05/2007 03:42:41.30 - User pressed Contrig<br>19/05/2007 03:42:41.43 - User pressed Contrig<br>19/05/2007 03:43:59.41 - User pressed Contrig<br>19/05/2007 03:43:59.41 - User pressed Contrig<br>19/05/2007                                                             | 19/05/2007 03:40:24.07 - Renaming :C:\Media\o 2007-05-19 01.40.01 00.00.00 D   | mi  |
| 19/03/2007 03:40:28.18 - Oser pressed End<br>19/05/2007 03:40:28.18 - Audio error<br>19/05/2007 03:40:29.82 - User pressed Yes<br>19/05/2007 03:40:30.02 - Ending<br>19/05/2007 03:40:38.60 - ***********************************                                                                                                    | 19/05/2007 03:40:25:15 - User pressed Contig &ok                               |     |
| 13/03/2007 03:40:23.82 - User pressed Yes<br>19/05/2007 03:40:32.38 - Ending<br>19/05/2007 03:40:32.38 - Ending<br>19/05/2007 03:40:32.38 - Ending<br>19/05/2007 03:40:38.61 - Starting DML v.7.5 rev.3 Channel 1<br>19/05/2007 03:40:48.61 - Starting DML v.7.5 rev.3 Channel 1<br>19/05/2007 03:40:48.61 - Starting DML v.7.5 rev.3 Channel 1<br>19/05/2007 03:40:48.61 - Starting DML v.7.5<br>19/05/2007 03:40:41.77 - Analyzing Filters<br>19/05/2007 03:40:41.77 - Analyzing Filters<br>19/05/2007 03:40:40.86 - User pressed config<br>19/05/2007 03:40:40.86 - User pressed config<br>19/05/2007 03:41:05.04 - User pressed config<br>19/05/2007 03:41:11.41 - User pressed config<br>19/05/2007 03:42:44.39 - Audio error<br>19/05/2007 03:42:44.30 - User pressed config<br>19/05/2007 03:42:44.30 - User pressed config<br>19/05/2007 03:42:44.30 - User pressed config<br>19/05/2007 03:42:44.30 - User pressed config<br>19/05/2007 03:42:44.30 - User pressed config<br>19/05/2007 03:42:44.30 - User pressed config<br>19/05/2007 03:42:44.30 - User pressed config<br>19/05/2007 03:42:44.30 - User pressed config<br>19/05/2007 03:42:44.30 - User pressed config<br>19/05/2007 03:42:42:40 - User pressed config<br>19/05/2007 03:42:42:40 - User pressed config<br>19/05/2007 03:42:42:40 - User pressed config<br>19/05/2007 03:42:41.30 - User pressed config<br>19/05/2007 03:42:42:40 - User pressed config<br>19/05/2007 03:42:42:40 - User pressed config<br>19/05/2007 03:42:42:40 - User pressed config<br>19/05/2007 03:42:42:40 - User pressed config<br>19/05/2007 03:42:42:40 - User pressed config<br>19/05/2007 03:42:42:40 - User pressed config<br>19/05/2007 03:42:42:40 - User pressed config<br>19/05/2007 03:42:42:40 - User pressed config<br>19/05/2007 03:42:42:40 - User pressed config<br>19/05/2007 03:42:40 - User pressed config<br>19/05/2007 03:42:40 - User pressed config<br>19/05/2007 03:42:40 - User pressed config<br>19/05/2007 03:42:40 - User pressed config<br>19/05/2007 03:42:40 - User pressed config<br>19/05/2007 03:42:40 - User pressed config<br>19/05/2007 03:42:40 - User pressed config<br>19/05/2007 03:42:40 - User pressed config<br>19/05/2007                                                           | 19/03/2007 03:40:28:18 - User pressed End                                      |     |
| 19/05/2007 03:40:30:02 - Ending<br>19/05/2007 03:40:32:38 - Ending<br>19/05/2007 03:40:38:60 - ***********************************                                                                                                    | 19/05/2007 03:40:20 82 - User presed Ves                                       |     |
| 19/05/2007 03:40:32.38 - Ending<br>19/05/2007 03:40:38.60 - ***********************************                                                                                                    | 19/05/2007 03:40:30.02 - Ending                                                |     |
| 19/05/2007 03:40:38.60 - ***********************************                                                                                                    | 19/05/2007 03:40:32.38 - Ending                                                |     |
| 19/05/2007 03:40:38.61 - Starting DWL v.7.5 rev.3 Channel 1<br>19/05/2007 03:40:38.61 - Starting drive info<br>19/05/2007 03:40:40.81 - Initializing input device<br>19/05/2007 03:40:41.05 - Auto Building graph<br>19/05/2007 03:40:41.77 - Analyzing Filters<br>19/05/2007 03:40:44.83 - Error setting mux audio codec parameters<br>19/05/2007 03:40:47.71 - Activating video window<br>19/05/2007 03:40:47.71 - Activating video window<br>19/05/2007 03:40:54.08 - User pressed config<br>19/05/2007 03:41:11.41 - User pressed config<br>19/05/2007 03:41:13.73 - User pressed config<br>19/05/2007 03:42:44.39 - Error<br>19/05/2007 03:42:44.39 - Audio error<br>19/05/2007 03:42:46.30 - User pressed config<br>19/05/2007 03:42:46.30 - User pressed config<br>19/05/2007 03:42:45.30 - User pressed config<br>19/05/2007 03:42:45.30 - User pressed config<br>19/05/2007 03:42:45.30 - User pressed config<br>19/05/2007 03:43:59.41 - User pressed config<br>19/05/2007 03:43:59.41 - User pressed conf                                                               | 19/05/2007 03:40:38.60 - ***********************************                   | **: |
| 19/05/2007 03:40:38.79 - Getting drive info<br>19/05/2007 03:40:40.81 - Initializing input device<br>19/05/2007 03:40:41.05 - Auto Building graph<br>19/05/2007 03:40:41.77 - Analyzing Filters<br>19/05/2007 03:40:47.76 - Configuring Overlay<br>19/05/2007 03:40:47.71 - Activating Video Window<br>19/05/2007 03:40:47.71 - Activating Video Window<br>19/05/2007 03:40:47.71 - Jose pressed Config<br>19/05/2007 03:41:05.04 - User pressed Config<br>19/05/2007 03:41:13.73 - User pressed Config<br>19/05/2007 03:41:13.73 - User pressed Config<br>19/05/2007 03:42:44.39 - Audio error<br>19/05/2007 03:42:44.30 - User pressed Config & Save Config<br>19/05/2007 03:43:59.41 - User pressed Config & Save Config<br>19/05/2007 03:43:59.41 - User pressed Config & Save Config<br>19/05/2007 03:43:59.41 - User pressed Config & Cancel                                                                                                    | 19/05/2007 03:40:38.61 - Starting DML v.7.5 rev.3 Channel 1                    |     |
| 19/05/2007 03:40:40.81 - Initializing input device<br>19/05/2007 03:40:41.05 - Auto Building graph<br>19/05/2007 03:40:41.77 - Analyzing Filters<br>19/05/2007 03:40:44.83 - Error setting mux audio codec parameters<br>19/05/2007 03:40:47.71 - Activating video window<br>19/05/2007 03:40:54.08 - User pressed Config<br>19/05/2007 03:41:15.04 - User pressed Config<br>19/05/2007 03:41:15.04 - User pressed Config<br>19/05/2007 03:41:17.3 - User pressed Config<br>19/05/2007 03:41:17.3 - User pressed Config<br>19/05/2007 03:42:44.39 - Audio error<br>19/05/2007 03:42:46.30 - User pressed Config<br>19/05/2007 03:42:46.30 - User pressed Config<br>19/05/2007 03:42:45.30 - User pressed Config<br>19/05/2007 03:42:45.30 - User pressed Config<br>19/05/2007 03:45:59.41 - User pressed Config<br>19/05/2007 03:45:59.41 - User pressed Config<br>19/                                                             | 19/05/2007 03:40:38.79 - Getting drive info                                    |     |
| 19/05/2007 03:40:41.05 - Auto Building graph<br>19/05/2007 03:40:41.77 - Analyzing Filters<br>19/05/2007 03:40:47.71 - Activating Video window<br>19/05/2007 03:40:47.71 - Activating Video window<br>19/05/2007 03:40:47.71 - Activating Video window<br>19/05/2007 03:41:08 - User pressed config<br>19/05/2007 03:41:141 - User pressed config<br>19/05/2007 03:41:13.73 - User pressed config &Load Config<br>19/05/2007 03:42:44.39 - Audio error<br>19/05/2007 03:42:44.30 - User pressed config &Load Config<br>19/05/2007 03:42:44.30 - User pressed config &Load Config<br>19/05/2007 03:42:44.30 - User pressed config &Load Config<br>19/05/2007 03:42:41.30 - User pressed Config &Load Config<br>19/05/2007 03:42:41.30 - User pressed Config &Load Config<br>19/05/2007 03:42:41.30 - User pressed Config &Load Config<br>19/05/2007 03:43:59.41 - User pressed Config &Load Config<br>19/05/2007 03:43:59.41 - User pressed Config &Load Config<br>19/05/2007 03:43:41.41 - User                                                                             | 19/05/2007 03:40:40.81 - Initializing input device                             |     |
| 19/05/2007 03:40:41.77 - Analyzing Filters<br>19/05/2007 03:40:44.83 - Error setting mux audio codec parameters<br>19/05/2007 03:40:47.86 - Configuring Overlay<br>19/05/2007 03:40:47.71 - Activating Yideo wIndow<br>19/05/2007 03:41:05.04 - User pressed Config<br>19/05/2007 03:41:15.04 - User pressed Config<br>19/05/2007 03:41:17.3 - User pressed Config<br>19/05/2007 03:42:44.39 - Audio error<br>19/05/2007 03:42:46.30 - User pressed Config &Save Config<br>19/05/2007 03:42:46.30 - User pressed Config &Save Config<br>19/05/2007 03:42:45.30 - User pressed Config &Save Config<br>19/05/2007 03:42:45.30 - User pressed Config &Save Config<br>19/05/2007 03:42:59.41 - User pressed Config &Cancel                                                                                                    | 19/05/2007 03:40:41.05 - Auto Building graph                                   |     |
| 19/05/2007 03:40:44.83 - Error setting mux audio codec parameters<br>19/05/2007 03:40:47.71 - Activating video window<br>19/05/2007 03:40:47.71 - Activating video window<br>19/05/2007 03:40:40.85 - User pressed config<br>19/05/2007 03:41:05.04 - User pressed config<br>19/05/2007 03:41:141 - User pressed config<br>19/05/2007 03:42:43.39 - Audio error<br>19/05/2007 03:42:46.30 - User pressed config &save config<br>19/05/2007 03:42:46.30 - User pressed config &save config<br>19/05/2007 03:43:59.41 - User pressed config &cancel                                                                                                    | 19/05/2007 03:40:41.77 - Analyzing Filters                                     |     |
| 19/03/2007 03:40:47.86 - Collinguring Overlay<br>19/05/2007 03:40:47.81 - Activating Video window<br>19/05/2007 03:40:54.08 - User pressed Config<br>19/05/2007 03:41:50.4 - User pressed Config<br>19/05/2007 03:41:11.41 - User pressed Config<br>19/05/2007 03:41:13.73 - User pressed Config<br>19/05/2007 03:42:44.39 - Audio error<br>19/05/2007 03:42:46.30 - User pressed Config &save Config<br>19/05/2007 03:42:45.30 - User pressed Config &save Config<br>19/05/2007 03:42:45.30 - User pressed Config &save Config<br>19/05/2007 03:42:45.30 - User pressed Config &save Config<br>19/05/2007 03:42:45.30 - User pressed Config &save Config<br>19/05/2007 03:42:45.30 - User pressed Config &save Config<br>19/05/2007 03:42:45.30 - User pressed Config &save Config<br>19/05/2007 03:42:45.30 - User pressed Config &save Config<br>19/05/2007 03:42:45.30 - User pressed Config &save Config<br>19/05/2007 03:42:45.30 - User pressed Config &save Config<br>19/05/2007 03:42:45.30 - User pressed Config &save Config<br>19/05/2007 03:42:45.30 - User pressed Config &save Config<br>19/05/2007 03:42:45.30 - User pressed Config &save Config &save Config<br>19/05/2007 03:42:45.30 - User pressed Config &save Config &save Config<br>19/05/2007 03:42:45.30 - User pressed Config &save Config &save Config                                                                                                    | 19/05/2007 03:40:44.83 - Error Setting mux audio codec parameters              |     |
| 19/05/2007 03:40:54.08 - User pressed Config<br>19/05/2007 03:40:54.08 - User pressed Config<br>19/05/2007 03:41:141 - User pressed Config<br>19/05/2007 03:41:13.73 - User pressed Config<br>19/05/2007 03:42:46.30 - User pressed Config<br>19/05/2007 03:42:46.30 - User pressed Config &Save Config<br>19/05/2007 03:42:46.30 - User pressed Config &Save Config<br>19/05/2007 03:43:59.41 - User pressed Config &Cancel                                                                                                    | 19/05/2007 03:40:47.71 Activating Video Window                                 |     |
| 19/05/2007 03:41:05.04 - User pressed Config &oK<br>19/05/2007 03:41:10.5.04 - User pressed Config &oK<br>19/05/2007 03:41:11.41 - User pressed Config &Load Config<br>19/05/2007 03:42:44.39 - Audio error<br>19/05/2007 03:42:46.30 - User pressed Config &Save Config<br>19/05/2007 03:42:46.30 - User pressed Config &Cancel<br>4                                                                                                    | 19/05/2007 03:40:54 08 - User presed Config                                    |     |
| 19/05/2007 03:41:11.41 - User pressed Config<br>19/05/2007 03:41:13.73 - User pressed Config &Load Config<br>19/05/2007 03:42:44.39 - Audio error<br>19/05/2007 03:42:46.30 - User pressed Config &Save Config<br>19/05/2007 03:43:59.41 - User pressed Config &Cancel                                                                                                    | 19/05/2007 03:41:05.04 - User pressed Config &ok                               |     |
| 19/05/2007 03:41:13.73 - User pressed Config &Load Config<br>19/05/2007 03:42:44.39 - Audio error<br>19/05/2007 03:42:46.30 - User pressed Config &save Config<br>19/05/2007 03:43:59.41 - User pressed Config &cancel                                                                                                    | 19/05/2007 03:41:11.41 - User pressed Config                                   |     |
| 19/05/2007 03:42:44.39 - Audio error<br>19/05/2007 03:42:46.30 - User pressed Config &save Config<br>19/05/2007 03:43:59.41 - User pressed Config &Cancel                                                                                                    | 19/05/2007 03:41:13.73 - User pressed Config &Load Config                      |     |
| 19/05/2007 03:42:46.30 - User pressed Config &Save Config<br>19/05/2007 03:43:59.41 - User pressed Config &Cancel                                                                                                    | 19/05/2007 03:42:44.39 - Audio error                                           |     |
| 19/05/2007 03:43:59.41 - User pressed Config &Cancel                                                                                                    | 19/05/2007 03:42:46.30 - User pressed Config &Save Config                      |     |
| ▼                                                                                                    | 19/05/2007 03:43:59.41 - User pressed Config &Cancel                           | E   |
| ۲                                                                                                    |                                                                                | -   |
|                                                                                                    | <                                                                              | •   |

When Windows Media Encoder is enabled in config menu, this Icon opens the dialog window for checking encoder status, as shown in next window.

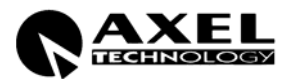

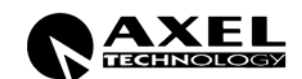

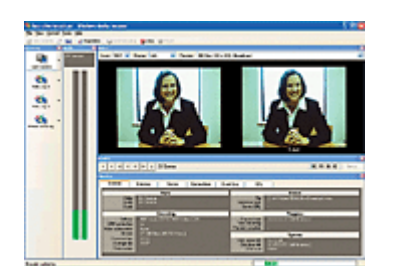

#### STATISTICS ('STATS' WINDOW)

The STATS button opens the STATISTICS window, showing all main recording parameters. The window is refreshed every second.

| Sta        | Statistics                                                                 |  |  |  |  |
|------------|----------------------------------------------------------------------------|--|--|--|--|
|            | Estimated rec lenght :46,68 days Current rec file size :4,33 MB            |  |  |  |  |
|            | Mux video codec info :DivX® 6.5.1 Codec (2 Logical CPUs)                   |  |  |  |  |
| Ш          | Mux audio codec info :MPEG Layer-3 44100 Hz, Stereo, 128 Kbps              |  |  |  |  |
|            | Current rec start time :19/05/2007 03:07:32.69                             |  |  |  |  |
|            | Next rec start time :19/05/2007 04:00:00                                   |  |  |  |  |
|            | Next reset device time :                                                   |  |  |  |  |
|            | Average data rate :0,23 Mb/s Instant datarate :0,19 Mb/s                   |  |  |  |  |
|            | Mux status :CAPTURE                                                        |  |  |  |  |
|            | Mux video frames:1249 / 1249 / 0 Mux audio packets:312 / 312 / 0           |  |  |  |  |
|            | Mux total video frames:1249 / 1249 / 0 8,00 fps                            |  |  |  |  |
| Ш          | Mux total audio packets:312 / 312 / 0 2,00 pps                             |  |  |  |  |
| Ш          | Current rec file name :C:\Media\o 2007-05-19_01.07.25_00.00.00 Dml ch1.AVI |  |  |  |  |
|            |                                                                            |  |  |  |  |
|            |                                                                            |  |  |  |  |
|            | Show Encoder Calculator                                                    |  |  |  |  |
| <u>O</u> K |                                                                            |  |  |  |  |

- **ESTIMATED REC LENGHT** It shows the actual recording days. This value is calculated at every second on the basis of Average Data Rate. If the value is lower or higher than user preset in the alarm settings, DML generates an alarm. Normally, under optimal operating conditions and VBR compression formats, the estimated (projected) recording duration may be slightly longer than the target one.
- **CURRENT REC FILE SIZE** It shows the actual size of A/V file being recorded.
- MUX VIDEO CODEC INFO It show current video codec settings
- MUX AUDIO CODEC INFO It show current video codec settings

**CURRENT REC START TIME** It displays the starting time of current recording. By default, the DML Recorder creates a new file at the beginning of each hour (opening at XX.00.00 and closing at XX.59.59, where XX indicates the hours). Further settings on recording start are available from the CONFIG window (see relevant Section).

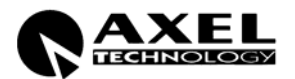

- **NEXT REC START TIME.** It shows the start time of next recording file, according to settings done in the CONFIG window. By default, the DM Recorder creates a new file at the beginning of each hour (opening at XX.00.00 and closing at XX.59.59, where XX indicates the hours).
- **NEXT RESET DEVICE TIME** It show the date and time the input device will be reset. This setting depends on the parameters in the config window. A reset of the input device is suggested periodically (every month or two), to reset Windows memory and close completely capture process.
  - AVERAGE DATA RATE It shows the overall Data Rate (audio + video) being transferred on disks. It is refreshed at every second on the basis of size of file being recorded and of recording start time. On the basis of average datarate, total disk capacity is calculated and if out of alarm parameters, an alarm will be issued. Alarms are issued after 10 minutes of recording to let average parameters stabilize.
  - **INSTANT DATA RATE** It shows the overall Data Rate (audio + video) being transferred on disks. It is refreshed at every 5 seconds on the basis of size of file being recorded in the last 5 seconds. An alarm will be issued if value goes below Instant Data Rate Threshold specified in alarm settings.
    - MUX STATUS It show status of the capturing engine
- **CURRENT REC FILE NAME** It shows the complete name and path of file being recorded. It is the same name shown in the archive (see next Paragraph).
  - **MUX VIDEO FRAMES** It shows the current count for the video frames passed to the encoder of the current file. It shows passed/rejected/dropped frames. Rejected and dropped frames are symptom of unhealthy system or configuration.
  - **MUX AUDIO PACKETS** It shows the current count for the audio packets passed to the encoder of the current file. It shows passed/rejected/dropped frames. Rejected and dropped frames are symptom of unhealthy system or configuration.
- **MUX TOTAL VIDEO FRAMES** It shows the current count for all the video frames passed to the encoder since the last input device reset. It shows passed/rejected/dropped frames. Rejected and dropped frames are symptom of unhealthy system or configuration.
- **MUX TOTAL AUDIO PACKETS** It shows the current count for all audio packets passed to the encoder since the last input device reset. It shows passed/rejected/dropped frames. Rejected and dropped frames are symptom of unhealthy system or configuration.
  - **SHOW ENCODER** When Windows Media Encoder is enabled in config menu, this button opens the dialog window for checking encoder status.
    - **CALCULATOR** This button opens the DML recorder calculator window, as described in dedicated section.

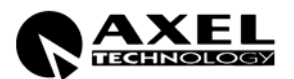

#### 8.2 DML RECORDER - NAME FILE DESCRIPTION

The name of DML Recorder files contains various information concerning their status, date and time of creation, duration and Recorder name. The file name format is as following:

O/X YYYY-MM-DD hh.mm.ss HH.MM.SS XXXXXX.yyy

Where:

- **O/X** The 'x' mark indicates the file has been correctly created (*header* is complete) and denotes a VALID recording. The 'o' mark indicates an improperly created file (*header* uncompleted).
- YYYY-MM-DD Recording date in the extended format YEAR MONTH DAY
  - hh.mm.ss Recording start time (time of file creation)
  - HH.MM.SS File duration in HOURS.MINUTES.SECONDS. This field is updated when closing the file.
    - **XXXXXX** It shows the DML Recorder name (or Channel ID)
      - .yyy File extension, as stated in the CONFIG mask

All fields are separated by double space.

**NOTE:** the time of recording start is expressed in **GMT** format (Greenwich Mean Time) / **UTC** (Universal Time Conversion) as this format is Day-light season invariant.

The DML Recorder appends to each A/V file a 19 Byte field containing all data (duration, start time and data, etc) associated with the file itself. This way, even if the file is renamed, the DML Player can always identify files to be played and recover their time/data information

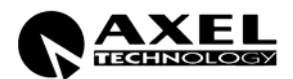

#### 8.3 ALARMS ('ALARM' WINDOW)

| Alarm                   |                                    |  |
|-------------------------|------------------------------------|--|
| Email SMS Reboot        | Email SMS Reboot                   |  |
| 🗖 🗖 GPS signal :Ok      | 📕 📕 Estimated days rec :Ok         |  |
| 🔲 🔲 📕 Video input:Ok    | 🔲 🔲 🔲 Instant datarate :Ok         |  |
| Audio input :Error      | 🗖 📄 Input device :0k               |  |
| 🗖 🗖 🗖 Disk activity :0k | 📕 📕 Beeper active :0k              |  |
| Storage too small       | Clear Storage error Alarm Settings |  |
| Email recipients :      | SMS phone number :                 |  |
| SMTP server name :      | Modem Com port : None              |  |
| <u><u>O</u>K</u>        |                                    |  |

The ALARM window (which is displayed when pressing the ALARM button on the main screen) shows the status (OK or ERROR) of basic DML Recorder operating elements, according to following table, which also serves as simple 'troubleshooting' guide.

- **GPS SIGNAL** When OK, the GPS signal recovered by Sat Time Synchronizer receiver is strong enough to get a valid time reference. The ERROR condition corresponds to having Red and Yellow lights on traffic-light Icon on Sat Time Synchronizer control software
- **VIDEO INPUT** When OK, the video signal at the DML input is Valid. The DML Recorder checks Luminance level of one pixel out of eight on the image at the input every 5 seconds. If all Pixel luma value stays under the specified threshold and for the specified time as in set in the alarm settings window the input video signal is considered absent. The parameter *Safe Guard Area* (*alarm settings* window) defines the image area where the control is applied as a horizontal band on the video window. This way, You may prevent the Recorder from applying the luminance control to permanent image elements, such as station Logos or *Time Stamping* labels.
- AUDIO INPUT The Recorder analyzes Vu Meter activity (either Right or Left) and generates an ERROR in the event there are no audio peaks beyond a stated audio threshold for more than the specified time in the alarm settings window.
- **DISK ACTIVITY** DML Recorder analyzes if there is any disk activity on Media drive. Otherwise an alarm is issued.
- **STORAGE TOO** Id the storage is to small to contain the minimum days of recording specified in the **SMALL** alarm settings window, an alarm is issued. This alarm has memory, and to clear the error the Clear storage button is to be pressed. Recording stops automatically is

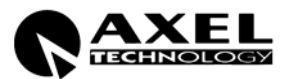

corresponding parameter is set in the Config window.

- **ESTIMATED DAYS** When OK, indicates the average A/V Data Rate does not exceed the parameters **REC** set in the alarm settings window, both for minimum and maximum days range.
- **INSTANT DATA RATE** When OK, indicates that current instant datarate is above threshold specified in alarm settings window.
  - **INPUT DEVICE** Indicates that input capture device has been initialized correctly
  - **BEEPER ACTIVE** When OK, the Beeper built-in into the Control Panel is enabled. This Beeper sounds as soon an Alarm (no matter of its type) is generated. To mute the Beeper, press the encoder (rotative control) on the Control Panel.
  - **CLEAR STORAGE** When a "Storage too small" error is issued, error is retained even is datarate lowers **ERROR** under the acceptable threshold. Press this button to reset error status
  - ALARM SETTINGS Opens the Alarm settings Window to let user configure all alarm threshold parameters.
  - **EMAIL RECIPIENTS** Insert all email addresses to be advised when an alarm up rises. Recipients should be separated by the ";" sign.
- SMTP SERVER NAME Specify the name of the SMTP server to be used to send email notifications
  - **TEST EMAIL** Press this button to instantly send an email to the specified recipients for testing purposes
- SMS PHONE NUMBER Specify the cellular phone number to which alarm notifications will be sent
  - **MODEM COM PORT** Specify the com port to which the GPRS modem (optional) is connected.
    - **TEST SMS** Press this button to instantly send a SMS to the specified phone number for testing purposes

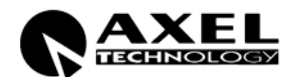

# 9 GENERAL CONFIGURATION ('CONFIG' WINDOW)

| C | onfig                                             |                                                        |             |
|---|---------------------------------------------------|--------------------------------------------------------|-------------|
|   | Path for recordings :C:\Media\                    |                                                        | Browse      |
| L | Path for status and logs :C:\StatusAndLogs\       |                                                        | Browse      |
|   | Language English 👻                                | Stop Rec at the hour - sec                             | 0,00        |
|   | Channel ID Dml ch1                                | Stop Rec every n minutes                               | 90          |
|   | Start recording automatically                     | Stop Rec size in MB                                    | 680         |
|   | Rec file type                                     | 📕 Disable video preview windo                          | ***         |
|   | Stop Rec if storage too small                     | Control panel com port                                 | None        |
|   | Reset input Sunday 🚽 03:00:00                     | 📕 WM streaming port                                    | 8080        |
|   |                                                   | Streaming bitrate                                      | 100 Кьр 👻   |
|   | Input Devices Video Size Vid<br>Crossbar Tuner Au | leo Settings Alarm Settings<br>dio Settings Calculator | Load Config |
|   | <u>E</u> zSetup<br>wizard                         | <u>O</u> K <u>C</u> ancel                              |             |

**PATH FOR RECORDINGS** Specifies the folder where all media files are captured. To view files from LAN this folder must be in a shared drive. DML player must point to this folder.

PATH FOR STATUS AND<br/>LOGSSpecifies where DML stores log files, current image, current status file. To<br/>view status with DML monitor application, this filder must be in a shared drive.<br/>DML monitor must point to this folder.

In order to guarantee best DML Recorder operation, it is highly recommended to save A/V files in Partitions or Volumes distinct from the Operating System ones.

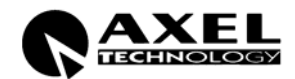

- **LANGUAGE** It sets the language used in all DML Recorder windows and masks. Restart application for new setting to take effect.
- **CHANNEL ID** It denotes the DML Recorder name, as it appears on all recorded files and throughout DML Player use. Normally, it is the name of the Tv station / broadcaster or the channel frequency being recorded (f.i., BBC ONE, CNN, BLOOMBERG SAT, etc).
- **START RECORDING** When selected, recording is automatically engaged when launching the DML **AUTOMATICALLY** Recorder application
  - **REC FILE TYPE** It is the extension of A/V files created by the Recorder. The chosen extension must match the audio/video coding formats.
- **STOP REC IF STORAGE TOO SMALL** IF storage is too small for the selected days duration, capturing process is stopped automatically to preserve recordings.
  - **RESET INPUT** Reset hardware device at the selected time interval. Resetting input device stops capturing for 15/20 seconds and resets application memory usage. A input device reset is suggested every month or two.
- **STOP REC AT THE HOUR** When selected, DML Recorder creates a new file at the beginning of each hour (opening at XX.00.00 and closing at XX.59.59, where XX indicates the hours). This is the recommended operating mode (pre-set by default). The following numeric entry defines a recording preroll to compensate capture delays. For multichannel configurations a different negative value is suggested so switch is never at the same time.
  - STOP REC EVERY n When selected, allows to set the max duration of each recording file MINUTES
  - **STOP REC SIZE IN MB** When selected, allows to set the max size of each recording file. This may be proven useful when creating files for removable supports such as CD ROM and DVDs.
- DISABLE VIDEO PREVIEW If selected, the preview window is not shown on main window, (less CPU WINDOW USAGE)
- **REMOTE CONTROL PORT** Specifies the com port for DML control panel
  - **STREAMING WM PORT** If checked, it enables the video streaming on selected port (normally 8080, the one used by internet)
  - **STREAMING BITRATE** Sets the video stream bitrate.

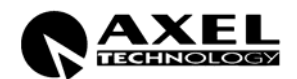

#### 9.1 EZ SETUP WIZARD

EZSetup is a wizard which will guide you to the DMLRecorder configuration.

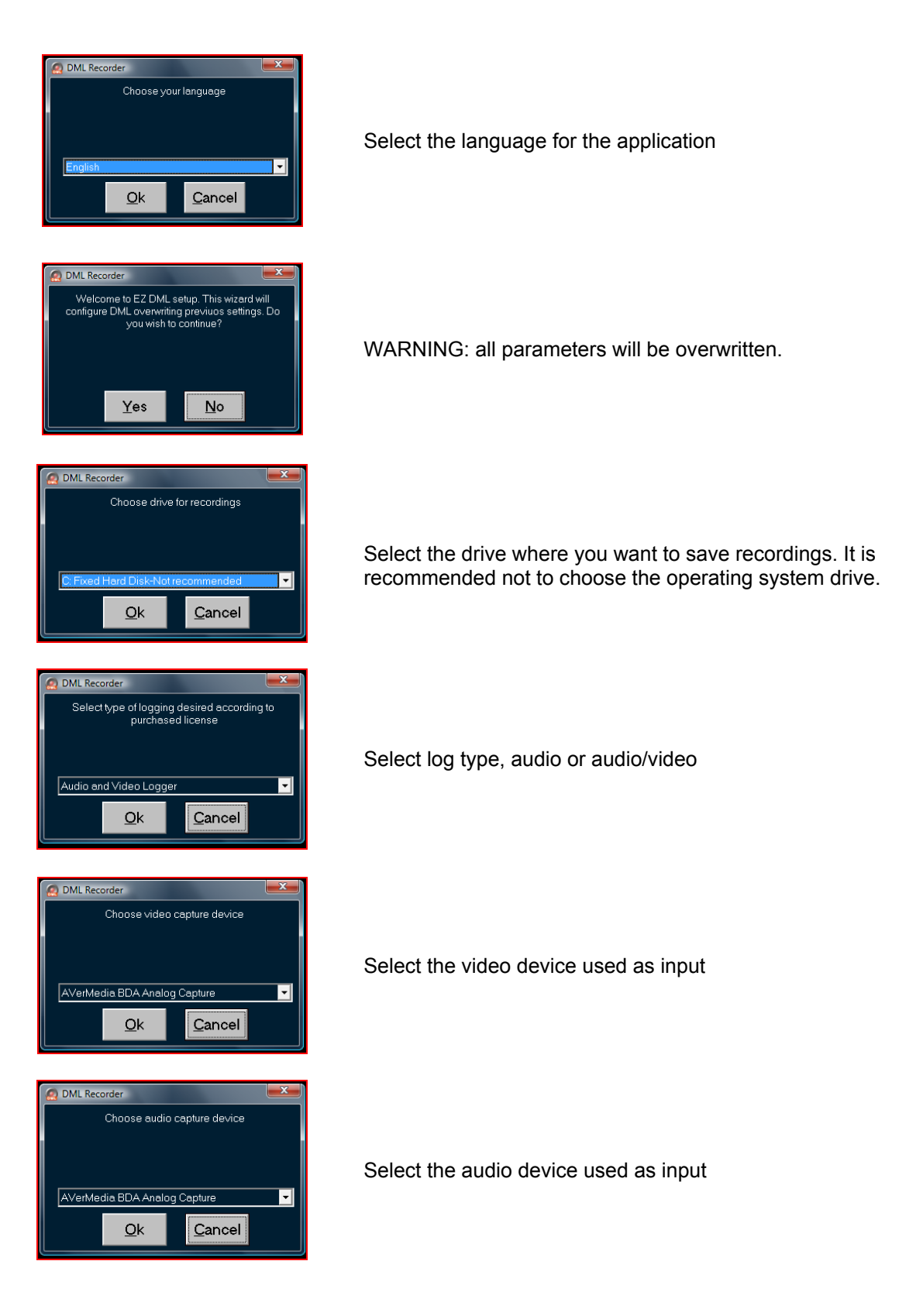

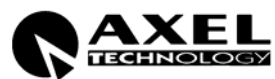

| Input Devices                  |                              |
|--------------------------------|------------------------------|
| rVideo                         |                              |
| Video input device             | AVerMedia BDA Analog Captu 💌 |
| Video pin                      | Acquisizione                 |
| r <sup>Audio</sup>             |                              |
| Audio input device             | AVerMedia BDA Analog Captu 💌 |
| Audio Pin                      | Acquisizione                 |
| Audio Logger Only              | Audio Preview                |
| Screen logo for audio logger : | Browse                       |
| r <sup>Extra</sup>             |                              |
| Crossbar                       | AVerMedia BDA Analog Xbar 💌  |
| Tuner                          | AVerMedia BDA Analog TV Ti 💌 |
| Custom (advanced users)—       |                              |
| Custom input configuration :   | Browse                       |
| Stop Filter                    | Smart Tee 🗾                  |
| <u>c</u>                       | <u>2</u> K                   |

The EZsetup wizard shows the general input device configuration. Usually no modifications are necessary.

Confirm capture device settings

Confirm parameters.

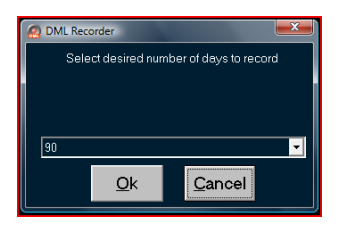

Select minimum amount of days you want to log. Maximum amount automatically is set to double this value

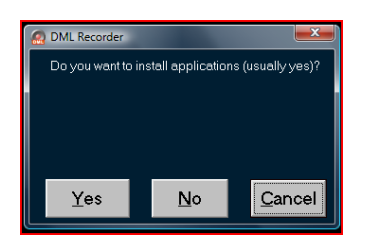

Specify whether to install suggested applications. If this is a multichannel configuration, installation of these application is necessary only for first channel.

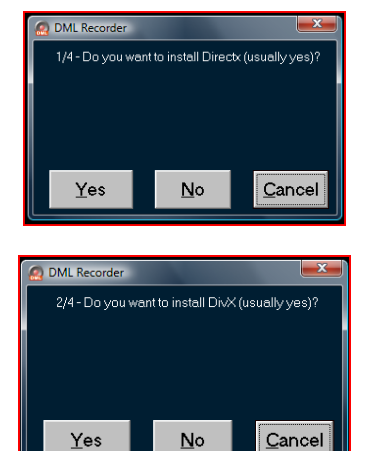

If you want to install DirectX, click on YES. If you don't have directx installed on your PC, DML Recorder will not work

f you want to install DivX codec, click on YES. DivX is used for encoding Media files and is DML recorder preferred codec.

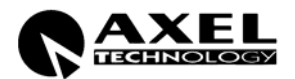

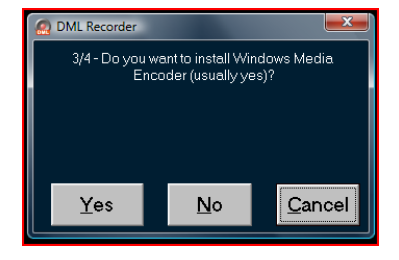

If you want to install Media Encoder, click on YES. This software is used by DML Recorder to make video streaming over IP.

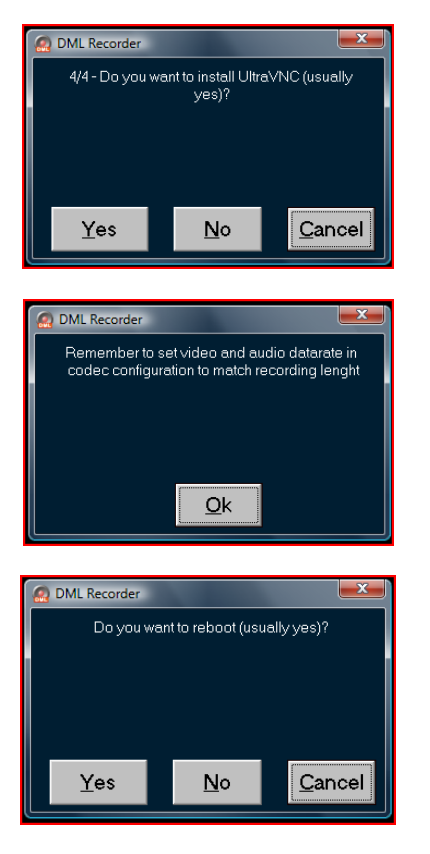

If you want to install ULTRA Vnc, click on YES. With this software you can control DML from a remote PC via LAN or internet.

Remeber to adjust all codec settings to match desired number of days recording.

Reboot PC

At the end of the wizard the system will reboot.

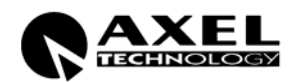

## 9.2 INPUT DEVICES

| Input Devices                  |                              |  |  |
|--------------------------------|------------------------------|--|--|
| r <sup>∨ideo</sup>             |                              |  |  |
| Video input device             | AVerMedia BDA Analog Captu 🚽 |  |  |
| Video pin                      |                              |  |  |
| r <sup>Audio</sup>             |                              |  |  |
| Audio input device             | AVerMedia BDA Analog Captu 💌 |  |  |
| Audio Pin                      | Acquisizione 🔽               |  |  |
| 📄 Audio Logger Only            | Audio Preview                |  |  |
| Screen logo for audio logger : | Browse                       |  |  |
| Γ <sup>E</sup> xtra            |                              |  |  |
| Crossbar                       | AVerMedia BDA Analog Xbar 🔽  |  |  |
| Tuner                          | AVerMedia BDA Analog TV Ti 💌 |  |  |
| Custom (advanced users)        |                              |  |  |
| Custom input configuration :   | Browse                       |  |  |
| Stop Filter                    | Smart Tee 🧹                  |  |  |
| <u></u> K                      |                              |  |  |

|       | Video input device          | Set the video device used as input                                                                                       |
|-------|-----------------------------|----------------------------------------------------------------------------------------------------|
| VIDEO | Pin video                   | Set the output pin for the video device selected                                                                         |
|       |                             |                                                                                                    |
|       | Audio input device          | Set the audio device used as input. It can be the same of video device                                                   |
|       | Pin audio                   | Set the output pin for the audio device selected. It must be different from the video pin                                |
| AUDIO | Only audio logger           | Enable / Disable only audio logger mode                                                                                  |
|       | Audio preview               | Enable / Disable audio preview. Audio preview function, if enabled, may cause AV out of synch, depending on MB hardware. |
|       | Picture for audio<br>logger | Set the static image used during audio logging                                                                           |
|       | Crossbar                    | Select the crossbar                                                                                                    |
| EXTRA | CI COODUI                   |                                                                                                    |
|       | TUNER                       | Select which TUNER (if available) you want to use                                                                        |

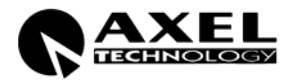

#### 9.3 CROSSBAR

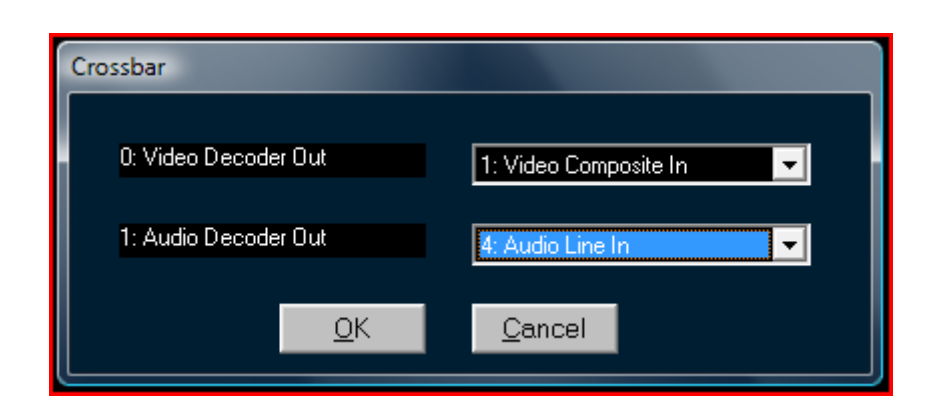

If the device has more than one input port, you must select which one you want to use. If the device has only one input this windows will not be shown

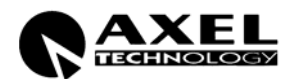

#### 9.4 TUNER

| Proprietà - AVerMedia BD.                                       | A Analog TV Tuner    | ×                                                                                                    |
|-----------------------------------------------------------------|----------------------|----------------------------------------------------------------------------------------------------|
| TVTuner Property Page                                           |                      |                                                                                                    |
| Channel<br>49<br>1 2 3<br>4 5 6<br>7 8 9<br>0 Enter<br>AutoTune | Country Tuning Space | Tuning Mode         TV         Video Standards         PAL_B         NTSC_M         Frequency         Video:       144250000         Audio:       149750000 |
|                                                                 | ОК                   | Annulla Applica                                                                                                    |

Tuner configuration depends on standards in use and are specific for each country. Sometimes it is necessary to specify an equivalent country code since not all countries are correctly catalogued. For PAL use 49 (Germany) or 44 (Great Britain)

#### 9.5 Video Size

This button will initialize video input device to specified Video Size, framerate and color space.

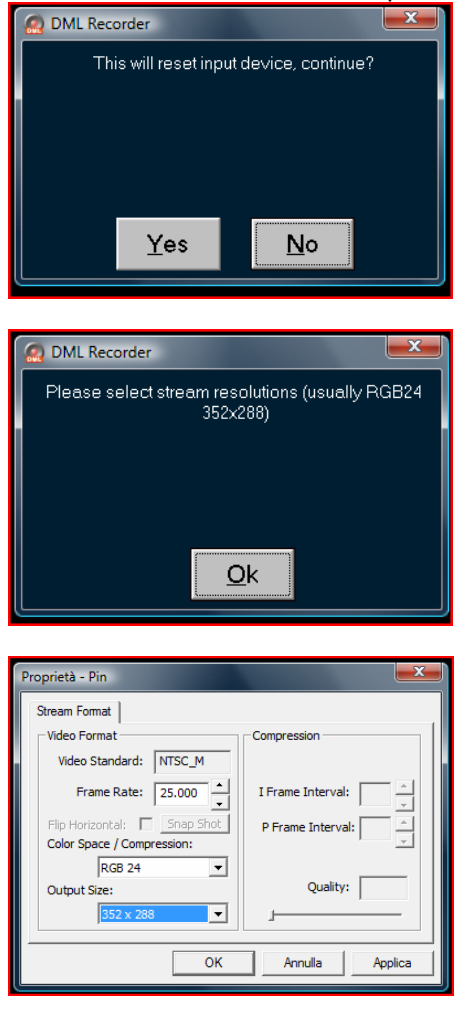

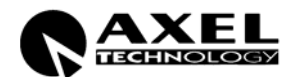

#### 9.6 VIDEO SETTINGS

| Video Settings                             |  |  |
|--------------------------------------------|--|--|
| r <sup>Codec</sup>                         |  |  |
| Video Codec DivX® 6.5.1 Codec (2 Logical 🚽 |  |  |
| Configure                                  |  |  |
| Fileds type                                |  |  |
| None                                       |  |  |
|                                            |  |  |
|                                            |  |  |
| Default Date and Time                      |  |  |
| ✓ Date and Time ✓ GMT label                |  |  |
| Tuner Frequency DML Channel ID             |  |  |
|                                            |  |  |
| Configure                                  |  |  |
| Extra.                                     |  |  |
| Use DS Reference Clock                     |  |  |
| Dvd subtitles in AVIs                      |  |  |
| <u>O</u> K                                 |  |  |

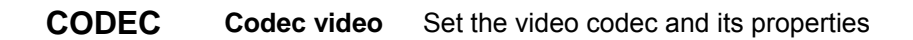

FIELDS TYPE

Set the fields type (for interlaced modes)

|         | Default date<br>and time | Enable / Disable the standrad overlay               |
|---------|--------------------------|-----------------------------------------------------|
|         | Date and time            | Enable / Disable date and time                      |
| OVERLAY | Tuner<br>frequency       | Enable / Disable the tuner frequency (if available) |
|         | Text                     | Enable / Disable a custom text                      |
|         | GMT Label                | Enable / Disable the GMT Label                      |
|         | ID DML                   | Enable / Disable the DML Channell id label          |

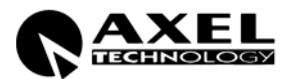

#### Channel

|           | Proprietà - MV Text Overlay                                                   |  |  |  |
|-----------|-------------------------------------------------------------------------------|--|--|--|
|           | Filter Properties Histogram Load / Save About                                 |  |  |  |
|           | Enable Overlay     Date/Time      Text     Dml ch1 19/05/2007 04:32:23 +2 GMT |  |  |  |
|           | Font properties<br>Size 12 Typeface                                           |  |  |  |
|           | ✓ Bold  ✓ 45° Shadow, offset:                                                 |  |  |  |
| CONFIGURE | Colours<br>Foreground Background Transparent Shadow                           |  |  |  |
|           | Margins<br>Horizontal 0 + Vertical 0 +                                        |  |  |  |
|           | C Relative position                                                           |  |  |  |
|           | C Upper Left Upper Right ○ x: 120 芸                                           |  |  |  |
|           | C Lower Left Lower Right C                                                    |  |  |  |
|           | OK Annulla Applica                                                            |  |  |  |

Shows the font configuration for on screen display

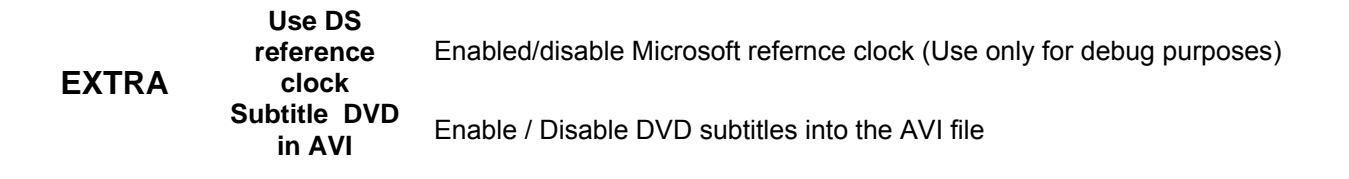

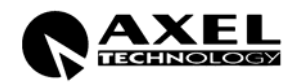

#### 9.7 AUDIO SETTINGS

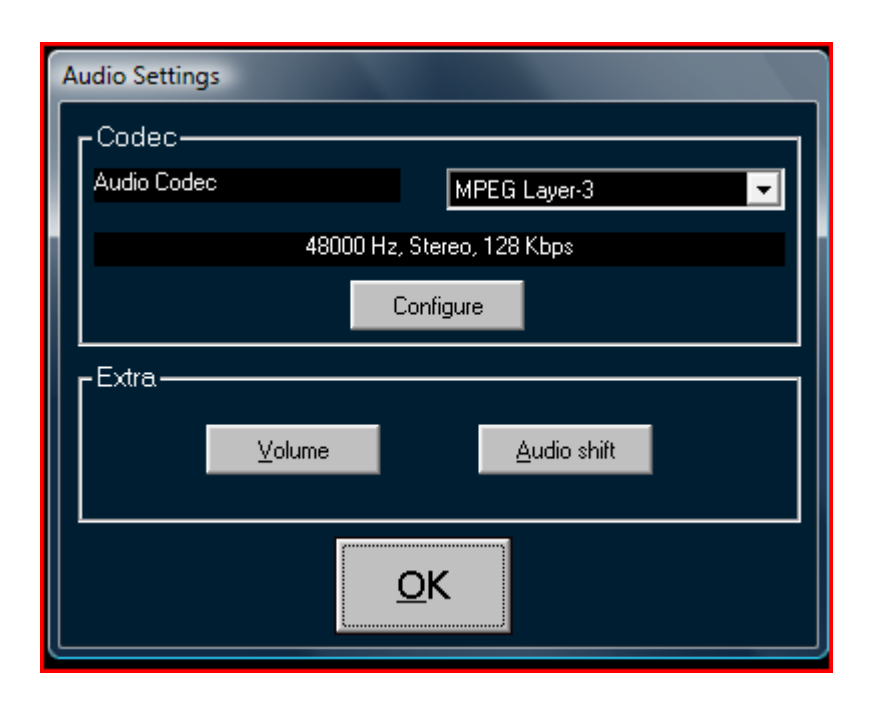

CODEC

Codec Audio

Set the audio codec and its properties

Set the recording volume.

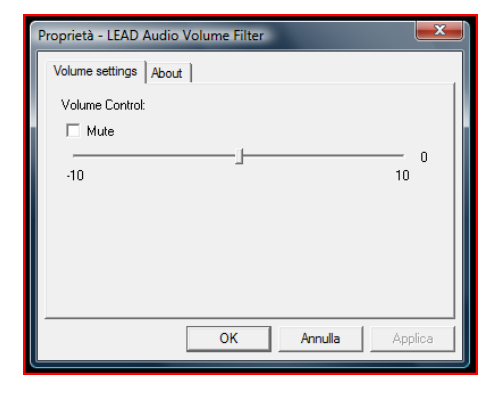

Volume

Audio shift

**EXTRA** 

Set the audio shiift.

 Proprietà - Stream Shifter by Trombettworks
 Image: Comparison of the second second s

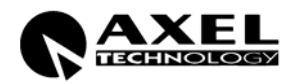

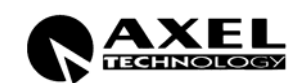

#### 9.8 ALLARMS SETTINGS

| A | larms Settings                    |       |      |  |
|---|-----------------------------------|-------|------|--|
|   | Minimum rec lenght in days        | 90,00 |      |  |
|   | Maximum rec lenght in days 180,00 |       | - II |  |
|   | Inst datarate threshold Mb/s      | 0,01  | - I. |  |
|   | Video threshhold %                | 20    | 6    |  |
|   | Video Error Timeout Sec           | 30    | - II |  |
|   | Safe guard video area %           | 75    | -97  |  |
|   | Audio threshhold dBu              | -24   | - II |  |
|   | Audio Error Timeout Sec 30        |       | - II |  |
|   |                                   |       |      |  |
|   | <u>O</u> K                        |       |      |  |

When th recording excede these limits, it throws an allarm.

| MINIMUM REC LENGHT<br>IN DAYS     | It sets the mimumum threshold expressed in days of the recording total length according to available hard disk space.                                                                                                    |
|-----------------------------------|----------------------------------------------------------------------------------------------------|
|                                   |                                                                                                    |
| MAXIMUM REC LENGHT<br>IN DAYS     | It sets the maximum threshold expressed in days of the recording total length according to available hard disk space.                                                                                                    |
|                                   |                                                                                                    |
| INSTANT DATARATE<br>THESHOLD Mb/s | It sets the minimum threshold (expressed in megabits per second) for a valid instant Data Rate.                                                                                                    |
|                                   |                                                                                                    |
| VIDEO THRESHOLD (in<br>%)         | It sets the minimum threshold for a valid video signal (see also 'ALARM' window). NOTE: the small gray field on the right shows the current video level at the input (f.i., the figure shows a current input level of 88, while threshold is set to 12). For perfect threshold tuning, read out the background ('floor') noise level with the video input disconnected (or with the video source in 'fault' condition) and set the video threshold at that level. |
|                                   |                                                                                                    |
| VIDEO ERROR TIMEOUT<br>SEC        | It sets the timeout for Video presence alarm. After the specified number of seconds, if video level is always below threshold, an alarm will be issued.                                                                                                    |
|                                   |                                                                                                    |
| SAFE GUARD AREA                   | It defines, on each frame, the image area where the Luminance control is applied. See also 'ALARM' window – Video Input item.                                                                                                    |
|                                   |                                                                                                    |
| AUDIO THRESHOLD                   | It sets the minimum threshold for a valid audio signal (see also 'ALARM' window). NOTE: the small gray field on the right shows the current video level at the input (f.i., the figure shows a current input level of 90, while threshold is set to 80). For perfect threshold tuning, read out the background ('floor') noise level with the audio input disconnected (or with the audio source in 'fault' condition) and set the audio threshold at that level. |
|                                   |                                                                                                    |

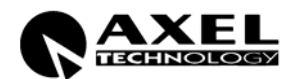

| AUDIO ERROR TIMEOUT | It sets the timeout for audio presence alarm. After the specified number of seconds, if audio level is always below threshold, an alarm will be issued. |
|---------------------|----------------------------------------------------------------------------------------------------|
|                     | ,                                                                                                    |

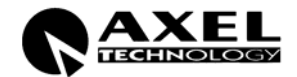

#### 9.9 CALCULATOR

The calculator is a useful tool used to calculate recording size according to bitrate and available space

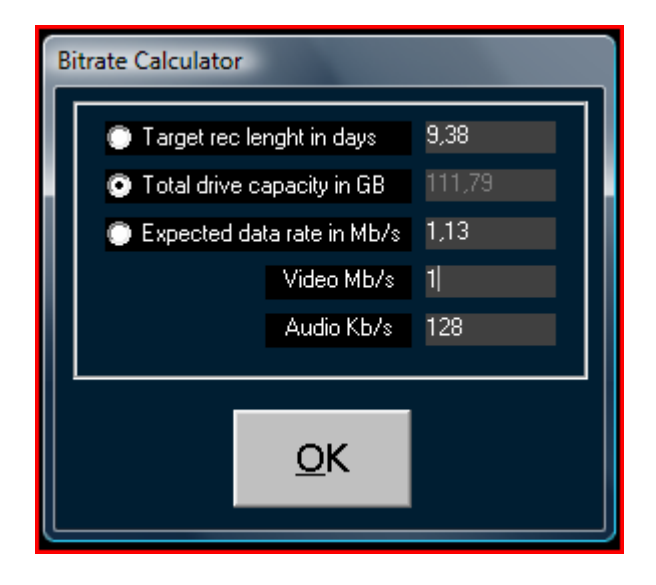

To find the result just select which parameter you want to block, than set the others parameters

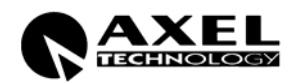

## 9.10 LOAD CONFIGURATION

Load a configuration file

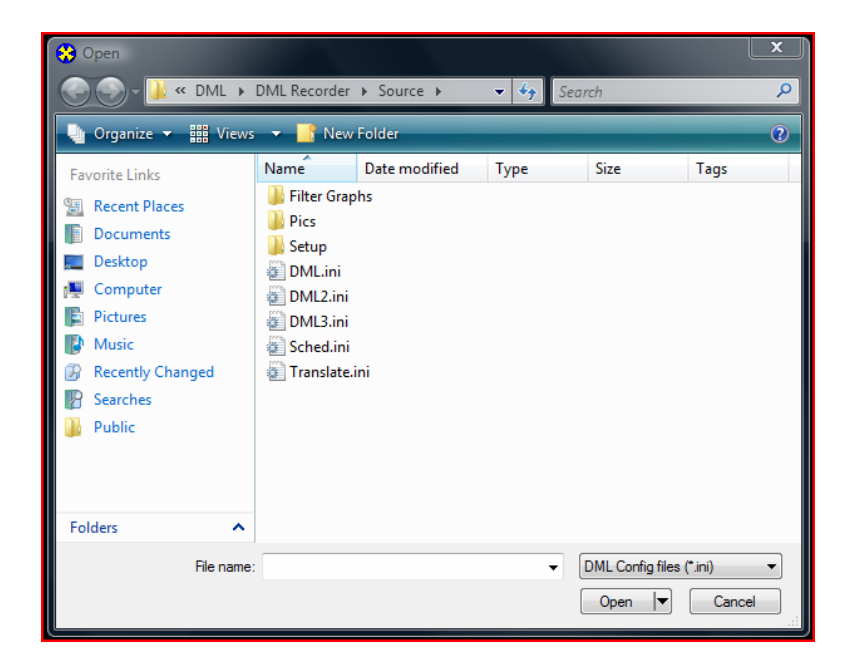

#### 9.11 SAVE CONFIGURATION

Save the current configuration to a file

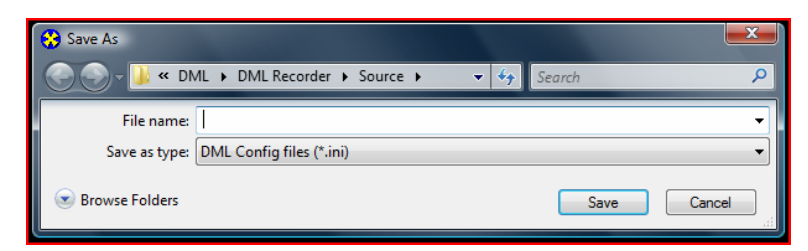

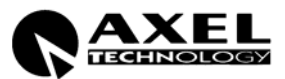

# **10 RECORDINGS SCHEDULER**

DML recorder schedule allows automatic STOP and START of recordings according to specified date and time.

| S | cheduler                                     |                               |                                                        |        |
|---|----------------------------------------------|-------------------------------|--------------------------------------------------------|--------|
|   | 12:30:00<br>14:15:00<br>19:35:00             | Start<br>Stop<br>Start        | All days<br>All days<br>All days                       | New    |
|   | 21:00:00<br>23:45:00<br>22:00:00<br>03:00:00 | Stop<br>Stop<br>Start<br>Stop | Mon Tue Wed Fri Sat Sun<br>Thu<br>All days<br>All days | Edit   |
|   |                                              |                               |                                                        | Delete |
|   | <u><u>O</u>K</u>                             |                               |                                                        |        |

In the list on left, all saved schedulers are shown.

#### 10.1 ADD / MODIFY A SCHEDULER ELEMENT

| Scheduler Element |                                                                                                    |  |
|-------------------|----------------------------------------------------------------------------------------------------|--|
|                   | <ul> <li>All days</li> <li>Calendar</li> <li>Monday</li> <li>Tuesday</li> <li>✓ Tuesday</li> <li>✓ Wednesday</li> <li>21</li> <li>○00</li> <li>○00&lt;</li></ul> |  |
|                   | OK <u>Cancel</u>                                                                                                    |  |

The recordings (or the end) can be activate in two ways

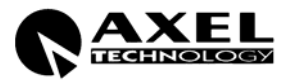

- ٠
- If you select *Calendar*, the element will run once on the selected day. If you select a day, the element will run cycling on the selected weekday. •

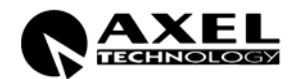

# **11 TECHNICAL SPECIFICATIONS**

• Operating System: Microsoft Windows 2000 Professional.

| VIDEO Specifications  |                                                                               |  |  |
|-----------------------|-------------------------------------------------------------------------------|--|--|
| Recording Format      | MPEG-1, MPEG-2, MJPEG, MPEG-4 e DIVX                                          |  |  |
| Compressed Data Rate  | Variable and user-settable                                                    |  |  |
| Frame Rate            | 30 fr/sec (NTSC) – 25 fr/sec (PAL)                                            |  |  |
| Video Standards       | PAL B/G – PAL M – PAL N - NTSC – NTSC 44 – NTSC c                             |  |  |
| TV Video formats      | PAL: 640 x 480                                                                |  |  |
| AUDIO Specifications  |                                                                               |  |  |
| Recording Format      | MPEG1 Layer III                                                               |  |  |
| Mode                  | Stereo                                                                        |  |  |
| Bit rate              | 40÷192 KBits/sec                                                              |  |  |
| Other Specifications  |                                                                               |  |  |
| Satellite Receiver    | AXEL Sat Time Synchronizer for date and time synchronization with GPS.        |  |  |
| Lan Card              | 100 Mbit/sec PCI Card (RJ 45 connector)                                       |  |  |
| DML PLAYER            | Recording searching/ viewing software (running on Windows<br>98SE/NT/2000/XP) |  |  |
| Sat Time Synchronizer |                                                                               |  |  |
| Power Supply          | + 5V provided by the PC power supply                                          |  |  |
|                       | Height: 100 mm                                                                |  |  |
| Dimensions            | Wide: 65 mm                                                                   |  |  |
|                       | Depth:38 mm                                                                   |  |  |

# **12 WARRANTY**

The manufacturer offers a 1-year ex works warranty.

240q

Weight

Do not open the equipment. The warranty shall be voided if any of the warranty seals are broken.

The manufacturer shall not be liable for damage of any kind deriving from or in relation to incorrect use of the product.

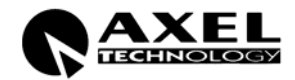